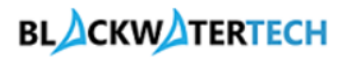

# Internal User / D365 Admin

ProjectSync 365

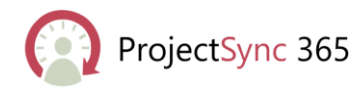

Created by: Blackwater Tech

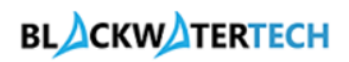

# Table of contents

| CRM Authentication                                        | 3  |
|-----------------------------------------------------------|----|
| Creating Contact:                                         | 4  |
| Send Portal Login Invitation to Contact:                  | 5  |
| Creating Currency:                                        | 7  |
| Creating Organizational Units:                            | 8  |
| Creating Roles:                                           | 9  |
| Creating Bookable Resources for contact:                  |    |
| Creating Pricelists:                                      | 13 |
| Creating Calendar Template:                               | 16 |
| Lead Generation and Qualification:                        | 17 |
| Opportunity is created:                                   |    |
| Create a Quote:                                           |    |
| Creating Project:                                         | 21 |
| Updating Quote Lines Detail:                              | 24 |
| Creating Project Contract:                                |    |
| Azure DevOps:                                             |    |
| Booking Resources:                                        |    |
| Time Entries, Weekly Time Sheets and Monthly Time Sheets: |    |
| Weekly Time Sheets:                                       | 35 |
| Monthly Time Sheets:                                      |    |
| Creating Invoice:                                         |    |

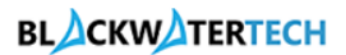

Following is the series of steps that outline the path a user takes to complete a specific business process. It provides a structured and guided experience for users to navigate through various stages of a process, ensuring consistency and efficiency in performing tasks.

### **CRM** Authentication

- Open your web browser and navigate to your Dynamics CRM portal login page "https://projectsync365.crm11.dynamics.com/."
- Enter your credentials (username and password) and click "Sign In".
- Select the ProjectSync 365 app.

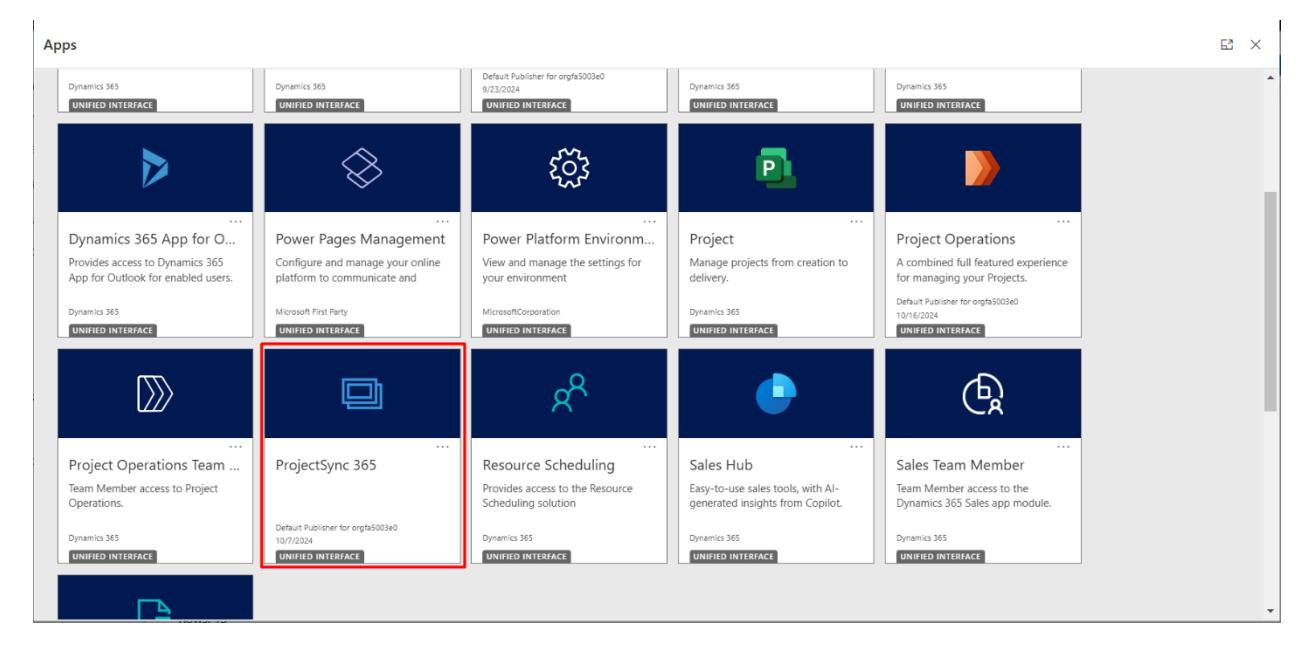

• You will be redirected to dynamics.

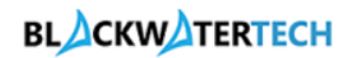

| ::: Dynamics 365                                                                                                    | ProjectSync 365 SANDBOX                                                                | م | Ŷ | + | $\nabla$ | ۵        | ? @:    |   |
|----------------------------------------------------------------------------------------------------|----------------------------------------------------------------------------------------|---|---|---|----------|----------|---------|---|
| ⊟ Home ③ Recent ∨                                                                                                    | ← 🖗 Save As + New ✓ ✓ Set As Default 🖒 Refresh All Actual and Planned Invoice Amount ✓ |   |   |   |          | <b>a</b> | Share 🗸 | Ð |
| ダ Pinned<br>My Work<br>恭 Dashboards                                                                                                   | Total Detail amount<br>Total Detail Amount                                             |   |   |   |          | 0 🖻      | đ       |   |
| Customers Customers Customers Contacts                                                                                                |                                                                                        |   |   |   |          |          |         |   |
| Sales<br>Carlos<br>Carlos<br>Corportunities<br>Corportunities<br>Corportunities<br>Corportunities<br>Corportunities<br>Corportunities | No data available.                                                                     |   |   |   |          |          |         | • |
| Billing Billing Invoices Sales                                                                                                    |                                                                                        |   |   |   |          |          |         |   |

## Creating Contact: -

- Navigate to Contacts on the left panel.
- Click on New to create a new contact.

| =                 | ← 🖽 Focused view 🖾 Show Chart + New 🗊 | Delete 🛛 🗸 🖒 Refresh 👍 Visualize this view 🖓 Email a Link 🗠 🔊 Flow 🗠 🗄 | ♀ Share ∨ |
|-------------------|---------------------------------------|------------------------------------------------------------------------|-----------|
| ☆ Home            |                                       |                                                                        |           |
| 🕒 Recent 🗸 🗸      | My Active Contacts $\sim$             | ☐ Edit columns                                                         |           |
| 🖈 Pinned 🗸 🗸      |                                       |                                                                        |           |
| My Work           | Full Name ↑ ∽                         | Email Y Company Name Y Business Phone Y                                |           |
| 📅 Dashboards      | BJamie Robert                         | JamieRobert@gmail.com                                                  |           |
|                   | Bella Cruz                            | BellaCruz@gmail.com ProjectSync 365 Company                            |           |
| Customers         | Bhargav B                             | Bhargav@gmail.com                                                      |           |
| 8 Contacts        | D.Robert Hook                         | RobertHook@gmail.com                                                   |           |
| C.L.              | Danish D                              | Danish@gmail.com                                                       |           |
| sales             | Rahul Amal                            | RahulAmal@gmail.com Testing 1 Company                                  |           |
| Opportunities     | Ravi Teja                             | Raviteja@gmail.com CMC Company                                         |           |
| 🖹 Quotes          | Sai Rahul                             | SaiRahul@gmail.com Testing 2 Company                                   |           |
| Project Contracts |                                       |                                                                        |           |
| Billing           |                                       |                                                                        |           |
| Pa Invoices       |                                       |                                                                        |           |
| Sales             | Rows: 8                               |                                                                        |           |

- Fill in the required details.
  - o First name
  - o Last name
  - o Email
  - o Phone

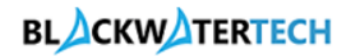

#### o Address

• Click on Save.

| ≡<br>ŵ Home       | ← 🗄 🖬 🖬 Save & Close + New | w 🖄 Send Invitation 🦧 Open org chart 🗋 Deactivate 😤 Cor | nect V :                    |
|-------------------|----------------------------|---------------------------------------------------------|-----------------------------|
| 🕒 Recent 🗸 🗸      | RR Rahul Raj - Saved       |                                                         | # Portals-ProjectSync 365 🗸 |
| 🖈 Pinned 🗸 🗸      | Contact                    |                                                         | Owner                       |
| My Work           | Summary Related $\vee$     |                                                         |                             |
| 바프 Dashboards     |                            |                                                         |                             |
| Curtania          | CONTACT INFORMATION        | Timeline + □ ♡ ፲≣ Ů                                     | Company                     |
|                   | First Name * D-hul         | $\mathcal P$ Search timeline                            | P                           |
| Customers         | Ranul                      | Enter a note                                            | Doportunities :             |
| X Contacts        | Last Name * Raj            |                                                         |                             |
| Sales             | Job Title                  | ✓ Recent                                                |                             |
| © Leads           | Account Name               | Auto-post on Contact Rahul Raj: 12/10/2024, 12:46 PM    |                             |
| Opportunities     |                            | Contact created by <u># Portals-Project</u>             |                             |
| 🚯 Quotes          | Email Rahulraj@gmail 🖂     |                                                         |                             |
| Project Contracts | Mobile Phone               |                                                         |                             |
|                   |                            |                                                         | No data available           |
| Billing           | Address                    |                                                         |                             |
| 🗟 Invoices        |                            |                                                         |                             |
| S Sales           | Address 1: Street 1        |                                                         |                             |

#### Send Portal Login Invitation to Contact: -

An invitation code is typically used to grant access to users or to facilitate their registration process.

• In the contact details page, click on the Send Invitation button to send a portal invitation code to the contact so that the contact can redeem the code to login on the portal.

| ≡<br>命 Home                                                         | ← 🗄 🖬 🖬 Save                                       | ave & Close 🕂 Ne | w 🖻 Send Invitation 🆧 Open org chart 📑 🛙                                                       | Deactivate 원 Connect | ~ :                                  | 출 Share ∨ |
|---------------------------------------------------------------------|----------------------------------------------------|------------------|------------------------------------------------------------------------------------------------|----------------------|--------------------------------------|-----------|
| <ul> <li>③ Recent ∨</li> <li>☆ Pinned ∨</li> <li>My Work</li> </ul> | RR Rahul Raj - Sav<br>Contact<br>Summary Related ~ | red              |                                                                                                |                      | P3 # Portals-ProjectSync 36<br>Owner | 5 🗸       |
| Customers                                                           | CONTACT INFORMATION                                |                  | Timeline + D                                                                                   | 7 ⊒ () :             | Company                              |           |
| Customers                                                           | First Name *                                       | Rahul            | C Search timeline                                                                              |                      |                                      | 2         |
| A Contacts                                                          | Last Name *                                        | Raj              | Enter a note     Highlights                                                                    |                      | Opportunities                        | ÷         |
| Sales                                                               | Job Title                                          |                  | V Recent                                                                                       |                      |                                      | 1+        |
| C Leads<br>Opportunities                                            | Account Name                                       | P                | Auto-post on Contact Rahul Raj: 12/10/2024, 12:<br>Contact created by <u># Portals-Project</u> | 46 PM                |                                      |           |
| Quotes                                                              | Email                                              | Rahulraj@gmail 🖂 |                                                                                                |                      |                                      |           |
| Project Contracts                                                   | Mobile Phone                                       |                  |                                                                                                |                      |                                      |           |
| Billing                                                             |                                                    |                  |                                                                                                |                      | No data available                    |           |
| 🖹 Invoices                                                          | Address                                            |                  |                                                                                                |                      |                                      |           |
| S Sales                                                             | Address 1: Street 1                                |                  |                                                                                                |                      |                                      |           |

• A pop-up dialog box will be displayed saying that the invitation code has been sent. Click on Ok.

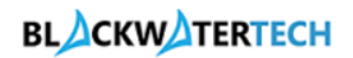

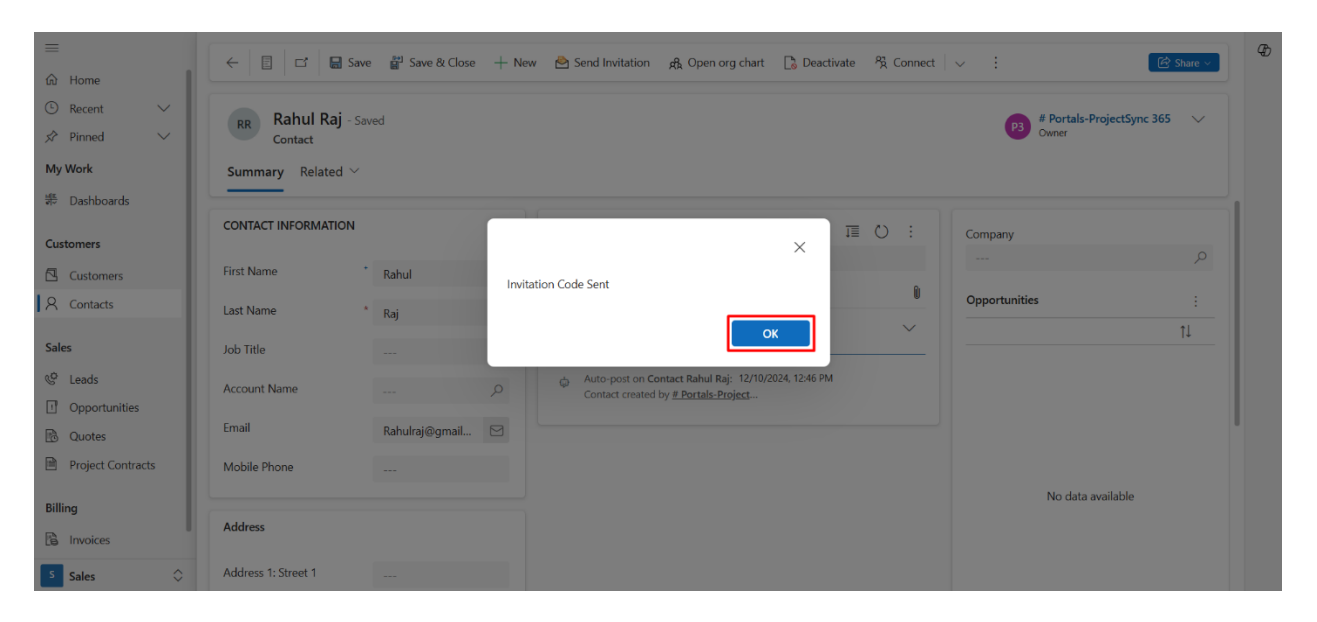

• The email will be sent to the contact and will be updated in the timeline section of the contact too.

| ⊟ Home O Recent ∨ AP Pinned ∨ My Work B Dachboards | ← 📄 🖬 🖬 Save<br>RR Rahul Raj - Save<br>Contact<br>Summary Related ∨ | 는 👹 Save & Close 🕂 New 💩 S<br>red | end Invitation   አዊት Open org chart   [          | ै Deactivate 🕅 Connect 🗸 🧮 Av            | dd to Market | ing List A, Assign :<br>Portals-ProjectSync 3<br>Ovner | © Share → Ø<br>65 → |
|----------------------------------------------------|---------------------------------------------------------------------|-----------------------------------|--------------------------------------------------|------------------------------------------|--------------|--------------------------------------------------------|---------------------|
| Customers                                          | CONTACT INFORMATION                                                 |                                   | Timeline                                         | + 0 7 18 0                               | ;            | Company                                                | 0                   |
| Customers                                          | First Name                                                          | Rahul                             | ja Search unienne                                |                                          |              |                                                        |                     |
| R Contacts                                         | Last Name *                                                         | Raj                               | Enter a note                                     |                                          |              | Opportunities                                          | 1                   |
| Sales                                              | Job Title                                                           |                                   | V Recent                                         |                                          |              |                                                        | 1.                  |
| <ul><li>Ceads</li><li>Opportunities</li></ul>      | Account Name                                                        | P                                 | Modified on: 9:22 AM                             | askar Pilli Closed «>                    | E,           |                                                        |                     |
| 🗟 Quotes                                           | Email                                                               | Rahulraj@gmail.com                | Your Invitation Code to Re                       | deem on Our Portal CRM:0256003           |              |                                                        |                     |
| Project Contracts                                  | Mobile Phone                                                        |                                   | We are pleased to provi                          | de you with your unique invitation code. |              | No data available                                      |                     |
| Billing                                            | Address                                                             |                                   | Please <u>Click Here</u> to red<br>Best regards, | eem you invitation to the portal.        |              |                                                        |                     |
| Sage Integration                                   | Address 1: Street 1                                                 |                                   | Admin                                            |                                          |              |                                                        |                     |
|                                                    | Address 1: Street 2                                                 |                                   | Modified On: 9:22 AM<br>View less                |                                          | ~            |                                                        |                     |
| Sales                                              | Address 1: Street 3                                                 |                                   | Auto-post on Contact Rahul Ra                    | ii: 12/10/2024. 12:46 PM                 |              |                                                        |                     |

• On Successful redemption of the code by the contact, it will be updated in the timeline section.

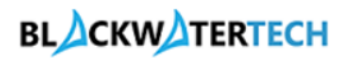

| ≡                                                                          | ← 🖾 📓 Save 👹 Save & Close + New 🏚 Open on | g chart [ ) Deactivate 🛱 Connect   🗸 🚎 Add to Marketing List ନି, Assign 📋 । | Delete : 😢 Share - 🖉      |
|----------------------------------------------------------------------------|-------------------------------------------|-----------------------------------------------------------------------------|---------------------------|
| <ul> <li>③ Recent ∨</li> <li>✓</li> <li>✓</li> <li>✓</li> <li>✓</li> </ul> | RR Rahul Raj - Saved                      |                                                                             | Portals-ProjectSync 365 V |
| My Work                                                                    | Summary Related $\vee$                    |                                                                             |                           |
| 👾 Dashboards                                                               |                                           |                                                                             |                           |
| Customers                                                                  | CONTACT INFORMATION                       | Timeline + □ ♡ II ℃ :                                                       | Company                   |
| Customers                                                                  | First Name Rahul                          | C Search timeline                                                           | ), U                      |
| A Contacts                                                                 | Last Name * Raj                           | Enter a note                                                                | Opportunities :           |
| Sales                                                                      | Job Title                                 | Highlights     Kecent                                                       |                           |
| © Leads                                                                    | Account Name D                            | Modified on: 2:57 PM                                                        |                           |
| Quotes                                                                     | Email Rahulraj@gmail.com                  | A <u># Portals-ProjectSync 365</u> Closed<br>RahulRaj                       |                           |
| Project Contracts                                                          | Mobile Phone                              | Last Updated: 2:57 PM<br>View less                                          |                           |
| Billing                                                                    | Address                                   | Modified on: 2-52 PM<br>□ Email fearer 0 View Bhacker Bill: denot % ∨ ■     | No data available         |
| Sage Integration                                                           | Address 1: Street 1                       | Your Invitation Code Redeem on Our Portal CRM:0256003<br>Helln Rahul Rai    |                           |
|                                                                            | Address 1: Street 2                       | We are pleased to provide you with your unique invitation code.             |                           |
| Sales                                                                      | Address 1: Street 3                       | Please Click Here to redeem you invitation to the portal.                   |                           |

## Creating Currency: -

- Open Construction BT model driven app.
- Go to Settings>Currencies and click on New.

| Home                  | $\leftarrow$ $\blacksquare$ Focused view $$ Show Chart $+$ | New 🗊 Delete 🗸 🖒 Refresh | 🚪 Visualize this view 🛛 🖾 Email a | Link 🗸 🔊 Flow 🗸 🗄           | 译 Share ~                    |
|-----------------------|------------------------------------------------------------|--------------------------|-----------------------------------|-----------------------------|------------------------------|
| Recent $\checkmark$   | Active Currencies ~                                        |                          | <b>[</b> ]                        | Edit columns 🛛 Edit filters | ${\cal P}$ Filter by keyword |
| Pinned V              | Currency Name 1 ~                                          | Currency Code $^{\vee}$  | Currency Symbol ~                 | Exchange Rate $^{\vee}$     | Currency Precision ~         |
| Organizational Units  | British Pound                                              | GBP                      | £                                 | 1.000000000000              | 2                            |
| Invoice Frequencies   | US Dollar                                                  | USD                      | \$                                | 0.76000000000               | 2                            |
| Recurring Invoice Set |                                                            |                          |                                   |                             |                              |
| Calendar Templates    |                                                            |                          |                                   |                             |                              |
| Currencies            |                                                            |                          |                                   |                             |                              |
|                       |                                                            |                          |                                   |                             |                              |
|                       |                                                            |                          |                                   |                             |                              |
|                       |                                                            |                          |                                   |                             |                              |
|                       |                                                            |                          |                                   |                             |                              |
|                       |                                                            |                          |                                   |                             |                              |
|                       |                                                            |                          |                                   |                             |                              |
|                       |                                                            |                          |                                   |                             |                              |
|                       | Rows: 2                                                    |                          |                                   |                             |                              |
| Settings 🗘            |                                                            |                          |                                   |                             |                              |

• Fill in the details such as Base Currency, Exchange Rate and click on Save and Close.

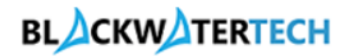

| ≡ ŵ Home S Recent ∨ ☆ Pinned ∨ General                                                        | E     I     Image: Save       BP     British Pound<br>Currency       General     General | Save & Close + New Dectivate Delete               | 🗘 Refresh 🛛 🖏 Check Acce              | ss ⊉ Flow ∨ : | 😢 Share 🗸 |
|-----------------------------------------------------------------------------------------------|------------------------------------------------------------------------------------------|---------------------------------------------------|---------------------------------------|---------------|-----------|
| Organizational Units     Invoice Frequencies     Recurring Invoice Set     Calendar Templates | Currency Type<br>Select Base Currency                                                    | System V<br>GBP - United Kingdom - Pound Sterfing |                                       |               |           |
| S Currencies                                                                                  | Currency Details Currency Code  Currency Name Exchange Rate                              | GBP<br>Pound Sterling<br>1.0000000000             | Currency Precision<br>Currency Symbol | 2<br>£        |           |
| 5 Settings                                                                                    |                                                                                          |                                                   |                                       |               |           |

## Creating Organizational Units: -

|                       | ← 💾 Focused view 🕼 Show Chart 🕂 New 🗊 Delete   ∽ 💍 Refresh 🔒 | Visualize this view 🛛 🕄 Email a Link 🗸 🖉 Flow 🖌 🗄 🔀 Share 🧹 |
|-----------------------|--------------------------------------------------------------|-------------------------------------------------------------|
| Recent V              | Active Organizational Units $\vee$                           | ☐ Edit columns ♀ Edit filters ♀ Filter by keyword           |
| neral                 | □ Name ↑ ∽                                                   | Description ~                                               |
| Organizational Units  | CMC Sol Organization Unit                                    | CMC Sol Organization Unit                                   |
| Invoice Frequencies   | ProjectSync Organizational Unit                              | ProjectSync Organizational Unit                             |
| Recurring Invoice Set | t202409260019zc579ed0b3c62e7ca                               | t202409260019zc579ed0b3c62e7ca                              |
| Calendar Templates    | Testing 1 Organizational Unit                                | Testing 1 Organizational Unit                               |
| Currencies            | Testing 2 Organizational Unit                                | Testing 2 Organizational Unit                               |
|                       |                                                              |                                                             |
|                       |                                                              |                                                             |
|                       |                                                              |                                                             |
|                       |                                                              |                                                             |
|                       |                                                              |                                                             |
|                       |                                                              |                                                             |
|                       | Romer 5                                                      |                                                             |

• Go to Settings>Organizational Units and click on New.

• Fill in details such as Name, Currency and click on Save and Close.

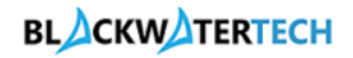

|                                              | ← 🖒 🖬 Save & Close + New 🔊 Flow ∨              | Ð |
|----------------------------------------------|------------------------------------------------|---|
| © Recent ∨<br>☆ Pinned ∨                     | New Organizational Unit - Unsaved              |   |
| General                                      | General Budget Period Scheduling               |   |
| Organizational Units     Invoice Frequencies | Name * Testing 1 Organizational Unit Timeline  |   |
| Calendar Templates                           | Description Testing 1 Organizational Unit      |   |
| & Currencies                                 | Currency & Dound Sterling × P                  |   |
|                                              | Almost there Select Save to see your timeline. |   |
|                                              |                                                |   |
|                                              |                                                |   |
|                                              |                                                |   |
| S Settings                                   |                                                |   |

#### Creating Roles: -

• Go to Resources>Roles and click on New.

| ≡<br>命 Home             | E Bocused view Show Chart + New Delete > C Refresh d Visualize this view E Email a Link > Show > :   |
|-------------------------|----------------------------------------------------------------------------------------------------|
| © Recent ∨              | Active Resource Categories $\lor$ Edit columns $\forall$ Edit filters $\checkmark$ Filter by keyword |
| Resources               | Name ↑ ×     Billing Type ×     Description ×                                                        |
| Resources               | Business Analyst Chargeable                                                                          |
| C Schedule Board        | Developer Chargeable                                                                                 |
| RE Requirements         | Project Manager Chargeable                                                                           |
| e <sup>q</sup> Bookings | Team Member Chargeable                                                                               |
| Settings                |                                                                                                    |
| 🖺 Roles                 |                                                                                                    |
| A Skills                |                                                                                                    |
| ☆ Proficiency Models    |                                                                                                    |
|                         |                                                                                                    |
|                         |                                                                                                    |
|                         |                                                                                                    |
| R Resources             | Rows: 4                                                                                              |

- Fill in the details such as Name, Target Utilization and Billing Type.
- Click on Save and Close.

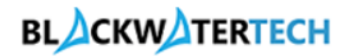

| ≡<br>ŵ Home                                                  | ← □                                                  | Ð |
|--------------------------------------------------------------|------------------------------------------------------|---|
| <ul> <li>Secent ∨</li> <li>S<sup>2</sup> Pinned ∨</li> </ul> | New Bookable Resource Category - Unsaved             |   |
| Resources                                                    | General                                              |   |
| 🖹 Resources                                                  |                                                      |   |
| Schedule Board                                               | Name * Developer                                     |   |
| Requirements                                                 | Owner * 🐍 Kalle Aditya Sai Raj Reddy (Available) × 🔎 |   |
| gr Bookings                                                  | Description                                          |   |
| Settings                                                     |                                                      |   |
| 윤 Roles                                                      | larger Guitzaubri 100                                |   |
| 욘 Skills                                                     | Billing Type Chargeable 🗸                            |   |
| ☆ Proficiency Models                                         |                                                      |   |
|                                                              | Skills                                               |   |
|                                                              |                                                      |   |
|                                                              |                                                      |   |
|                                                              |                                                      |   |
| R Resources                                                  |                                                      |   |

Creating Bookable Resources for contact: -

• Go to Resources>Resources and click on New.

| =                       | ← 🖪 Focused view 🖾 Show Chart 🕂 New 🗎 Delete 🗸 🖒 Refresh | 🖕 Visualize this view 🛛 🛱 Email a Link   🗸 🔊 Flow 🗸 🗄 😢 Share 🗸 |
|-------------------------|----------------------------------------------------------|-----------------------------------------------------------------|
| ☆ Home                  |                                                          |                                                                 |
| 🕓 Recent 🗸 🗸            | Active Bookable Resources $\vee$                         | Edit columns 🛛 Edit filters 🔑 Filter by keyword                 |
|                         | Name î v                                                 | Resource Type ~                                                 |
| Resources               | # Dortals-DrojectSunc 265                                | llear                                                           |
| 🖻 Resources             | # Portals-Projectavic 505                                | Usei                                                            |
| Schedule Board          | Aditya Reddy                                             | Contact                                                         |
| R≡ Requirements         | Amal Raj                                                 | Contact                                                         |
| я <sup>д</sup> Bookings | BJamie Robert                                            | Contact                                                         |
| Settings                | Bhargav B                                                | Contact                                                         |
| A Roles                 | D.Robert Hook                                            | Contact                                                         |
| 욘 Skills                | Danish D                                                 | Contact                                                         |
| ☆ Proficiency Models    | Generic Resource                                         | Generic                                                         |
|                         | Kalle Aditya Sai Raj Reddy                               | User                                                            |
|                         | Rahul Raj                                                | Contact                                                         |
|                         | 🗌 Sai Raj                                                | Contact                                                         |
| R Resources             | Rows: 13                                                 |                                                                 |

• Fill in the details such as Resource Type, Contact, etc. And click on Save.

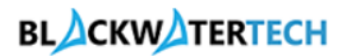

| =                                                                                                    | 🔶 🗄 🖬 Save 🖥 Save & Close + New 🛗 Show Work Hours 🕼 Deactivate 🗊 Delete 🖒 Refresh 🔍 Check Access 🗄 😢 Share 🗸                                                    | Ф |
|----------------------------------------------------------------------------------------------------|----------------------------------------------------------------------------------------------------|---|
| <sup>∩</sup> Home <sup>⊙</sup> Recent <sup>∧</sup> Pinned <sup>∧</sup> Resources                                                                                             | Rahul Raj - Saved         Bookable Resource         General Project Service Scheduling Work Hours Omnichannel Related V                                         |   |
| 🖻 Resources                                                                                                    |                                                                                                    |   |
| 図     Schedule Board       RE     Requirements       x <sup>A</sup> Bookings       Settings     Bookings       A     Roles       A     Skills       ☆     Proficiency Models | Resource Type * D<br>Contact<br>Contact *<br>RabuLRaj ×<br>Type of Worker<br>Employee<br>Name *<br>RabuL Raj<br>Time Zone *<br>(GMT) Coordinated Universal Time |   |
| R Resources                                                                                                    |                                                                                                    |   |

• Now, go to Project Service and Click on Ellipse in Resource Role Sub grid and click on new bookable resource category.

| =                       | 🔶 📃 🖬 Save 🔐 Save & Close 🕂 New 🛗 Show Work Hours 🚺 Deactivate 🍈 Delete 🖒 Refresh 🔍 Check | Access : 🖄 Share 🗸                                             |
|-------------------------|-------------------------------------------------------------------------------------------|----------------------------------------------------------------|
| ம் Home                 |                                                                                           |                                                                |
| 🕒 Recent 🗸 🗸            | Rahul Raj - Saved                                                                         |                                                                |
| 🖈 Pinned 🗸 🗸            | Bookable Resource                                                                         |                                                                |
| Resources               | General <b>Project Service</b> Scheduling Work Hours Omnichannel Related $\vee$           |                                                                |
| Resources               |                                                                                           |                                                                |
| Schedule Board          | Resource Skills : Resource Role                                                           | ÷                                                              |
| 8≡ Requirements         | Name î Y Characteristic Y Rating Value Y                                                  | + New Bookable Resource Ca                                     |
| g <sup>R</sup> Bookings | Developer                                                                                 | Ö Refresh                                                      |
| Settings                | No                                                                                        | o∕ <sup>a</sup> Flow >                                         |
| A Roles                 |                                                                                           | III Run Report >                                               |
| 🖺 Skills                | We didn't find anything to show here                                                      | Excel Templates >                                              |
| ☆ Proficiency Models    |                                                                                           | Export Bookable Resource >                                     |
|                         | Rows: 0                                                                                   | 暍 See associated records                                       |
|                         | Target Utilization % 100                                                                  |                                                                |
|                         | Organizational Unit                                                                       |                                                                |
|                         | 1-1of1                                                                                    | ${ m I} \triangleleft \ \leftarrow \ { m Page 1} \  ightarrow$ |
| R Resources             |                                                                                           |                                                                |

• Fill in the details such as Resource Category and click on Save and Close.

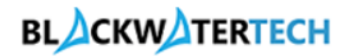

| ≡<br>ŵ Home                  | ← 🖆 🚰 Save &                             | Close 💍 Refresh 🔍 🤇               | heck Acce        | s 😰 Flow 🌱 幅 Word Templates 🌱 圃 Run Report 🗸     |     |     | ි Sha | are ~ | Ð |
|------------------------------|------------------------------------------|-----------------------------------|------------------|--------------------------------------------------|-----|-----|-------|-------|---|
| © Recent ∨<br>⇒ Pinned ∨     | New Bookable R<br>Bookable Resource Cate | esource Category As<br>egory Assn | <b>sn</b> - Save |                                                  |     |     |       |       |   |
| Resources                    | General Related V                        |                                   |                  |                                                  |     |     |       |       |   |
| Resources     Schedule Board | Owner                                    | * 👃 Kalle Aditya Sai R >          | م :              | Timeline                                         | + 🗆 | 7 I | 10    | :     |   |
| م Requirements               | Resource Category                        | * 🖾 <u>Developer</u> ×            | Q                | Search unterime     Enter a note                 |     |     |       | 0     |   |
| Settings                     | Resource                                 | * ເ⊛ <u>Rahul Raj</u> ×           | 9                |                                                  |     |     |       |       |   |
| & Roles                      | Is Default                               | * No                              | $\sim$           |                                                  |     |     |       |       |   |
| 各 Skills                     |                                          |                                   |                  |                                                  |     |     |       |       |   |
| ☆ Proficiency Models         |                                          |                                   |                  | Get started                                      |     |     |       |       |   |
|                              |                                          |                                   |                  | Capture and manage all records in your timeline. |     |     |       |       |   |
| R Resources                  |                                          |                                   |                  |                                                  |     |     |       |       |   |

- Go to Work Hours click on new select Working hours.
- Fill in the details as per requirement and click on Save.

| <b>Dynamics 365</b> P                                                                     | rojectSync 365                                                    |                          | SANDB                    | OX                       |                                 | Working hours                                                                                                    | × |
|-------------------------------------------------------------------------------------------|-------------------------------------------------------------------|--------------------------|--------------------------|--------------------------|---------------------------------|----------------------------------------------------------------------------------------------------|---|
| Ⅲ<br>命 Home                                                                               | ← 🗉 🖬 Save                                                        | e 🔡 Save & Close 🕂       | New 📑 Show Work Hou      | rs 🗋 Deactivate 📋 I      | Delete 🕐 Refresh 🔍              | All Day     Capacity                                                                                                    |   |
| S     Recent     ✓       ☆     Pinned     ✓       Resources     Image: Schedule Resources | Rahul Raj - Saved<br>Bookable Resource<br>General Project Service | Scheduling     Work      | Hours Omnichannel        | Related 🗠                |                                 | 12/19/2024     Image: Comparison of the second second |   |
| Requirements                                                                              | 🕆 + New 🗠 🗊 Today                                                 | ↑ ↓ December 2           | 1024 V 🛅 Month V         | Thursday                 | Eviday                          | choose an end date<br>Repeating events will not overwrite single occurring events                                                                                                    |   |
| Settings                                                                                  | Nov 25<br>9:00 AM Working C                                       | 26<br>9:00 AM Working C  | 27<br>9:00 AM Working C  | 28<br>9:00 AM Working C  | 29<br>9:00 AM Working C         | Start time         End time           10:00 AM         ✓         to         7:00 PM         ✓                                                                                                    |   |
| ≗ Skills<br>☆ Proficiency Models                                                          | 2<br>9:00 AM Working Q                                            | 3<br>9:00 AM Working 📿   | 4<br>9:00 AM Working C   | 5<br>9:00 AM Working 2   | 6<br>9:00 AM Working C          | Time zone                                                                                                    |   |
|                                                                                           | 9<br>9:00 AM Working C                                            | 10<br>10:00 AM Working 📿 | 11<br>10:00 AM Working C | 12<br>10:00 AM Working 2 | 13<br>10:00 AM Working <i>C</i> | Observe Business Closure                                                                                                    |   |
| R Resources                                                                               | 16                                                                | 17                       | 18                       | Dec 19                   | 20                              | Save Cancel                                                                                                    |   |

• Click on Save and Close.

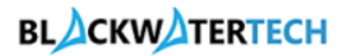

| Ⅲ Home                                             | ← 🗉 🗗 🖬 Save                           | 🕤 Save & Close 🕂 I             | New 🛗 Show Work Hou            | irs 🚺 Deactivate 📋 I                       | Delete 🕐 Refresh 🔍             | Check Access | 🖄 Share 🗸 |
|----------------------------------------------------|----------------------------------------|--------------------------------|--------------------------------|--------------------------------------------|--------------------------------|--------------|-----------|
| <ul> <li>③ Recent ∨</li> <li>☆ Pinned ∨</li> </ul> | Rahul Raj - Saved<br>Bookable Resource |                                |                                |                                            |                                |              |           |
| Resources                                          | General Project Service                | Scheduling Work H              | ours Omnichannel               | Related $\checkmark$                       |                                |              |           |
| E Resources                                        |                                        |                                |                                |                                            |                                |              |           |
| Schedule Board                                     | 🖨 🕂 New 🗠 🗊 Today                      | ↑ ↓ December 20                | 24 \vee 🛗 Month 🗸              |                                            |                                |              |           |
| g <sup>A</sup> Bookings                            | Monday                                 | Tuesday                        | Wednesday                      | Thursday                                   | Friday                         | Saturday     | Sunday    |
| Settings                                           | Nov 25<br>9:00 AM Working C            | 26<br>9:00 AM Working 📿        | 27<br>9:00 AM Working 📿        | 28<br>9:00 AM Working C                    | 29<br>9:00 AM Working C        | 30           | Dec 1     |
| & Roles                                            |                                        |                                |                                |                                            |                                |              |           |
| 备 Skills                                           | 2                                      | 3                              | 4                              | 5                                          | 6                              | 7            | 8         |
| Proficiency Models                                 | 9:00 AM Working $C$                    | 9:00 AM Working $$\mathbb{C}$$ | 9:00 AM Working $$\mathbb{C}$$ | 9:00 AM Working ${\ensuremath{\mathbb C}}$ | 9:00 AM Working $$\mathbb{C}$$ |              |           |
|                                                    |                                        |                                |                                |                                            |                                |              |           |
|                                                    | 9                                      | 10                             | 11                             | 12                                         | 13                             | 14           | 15        |
|                                                    | 9:00 AM Working $\square$              | 10:00 AM Working $\square$     | 10:00 AM Working $\square$     | 10:00 AM Working $ \mathbb{C} $            | 10:00 AM Working $\square$     |              |           |
|                                                    |                                        |                                |                                |                                            |                                |              |           |
| R Resources                                        | 16                                     | 17                             | 18                             | Dec 19                                     | 20                             | 21           | 22        |

## Creating Pricelists: -

• Go to Project>Price Lists and click on New.

| =                  | ← 😬 Focused view 🕼 Show Chart 🕂 New 🛍 Delete 🗸 | 🖔 Refresh 📲 Visualize this view | ଲ୍ଟେ Email a Link 🗸 🔊 Flow 🚿 | 🖉 Share 🗸                  |
|--------------------|------------------------------------------------|---------------------------------|------------------------------|----------------------------|
| 命 Home             |                                                |                                 |                              |                            |
| 🕒 Recent 🗸 🗸       | Active Price Lists $\sim$                      |                                 | 🖽 Edit columns 🛛 😽 Edit      | ilters 🔎 Filter by keyword |
| 🖈 Pinned 🗸 🗸       | Norma tar                                      | C                               | Charle Data as               | E-ID-I                     |
| My Work            | Name ⊢ *                                       | Currency *                      | Start Date *                 | End Date *                 |
| Dashboards         | CMC Sol Cost Price List                        | US Dollar                       |                              |                            |
| Time Entries       | CMC Sol Sales Price List                       | US Dollar                       |                              |                            |
| D Approvals        | ProjectSync 365 Cost Price List                | US Dollar                       |                              |                            |
| Approved Time      | ProjectSync 365 Sales Price List               | US Dollar                       |                              |                            |
| Weekly Timesheets  | Testing 1 Cost Price List                      | Pound Sterling                  |                              |                            |
| Monthly Timesheets | Testing 1 Sales Price List                     | Pound Sterling                  |                              |                            |
| Projects           | Testing 2 Cost Price List                      | Pound Sterling                  |                              |                            |
| 🖽 Projects         | Testing 2 Salas Brice List                     | Pound Starling                  |                              |                            |
| Schedule Board     | lesung 2 bales mue list                        | Pound Stening                   |                              |                            |
| Resources          |                                                |                                 |                              |                            |
| & Roles            |                                                |                                 |                              |                            |
| Price Lists        |                                                |                                 |                              |                            |
| P Project 🗘        | Rows: 8                                        |                                 |                              |                            |

• Fill in the Details such as Name, Context, Currency, OOH1, OOH2 and Time Unit. Click on Save.

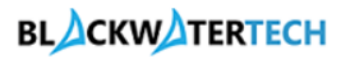

| ≡<br>命 Home                                                  | E      Geresh     Save     Copy     Save & Close     How     Copy     Save & Close     How     Copy     Save & Close     How     Copy     Save & Close     How     Copy     Save     Save     Sav | 🖻 Share 🗸          | Ð |
|--------------------------------------------------------------|----------------------------------------------------------------------------------------------------|--------------------|---|
| © Recent ∨<br>☆ Pinned ∨                                     | Testing 1 Cost Price List - Saved<br>Price List                                                                                                    | Active V<br>Status |   |
| <b>My Work</b><br>泰 Dashboards                               | General Role prices Role price markups Category prices Material prices Territory Relationships Related $\vee$                                                                                                    |                    |   |
| Time Entries                                                 | Name * Testing 1 Cost Price List Description Testing 1 Cost Price List                                                                                                    |                    |   |
| <ul> <li>Approved Time</li> <li>Weekly Timesheets</li> </ul> | Effective Start Date (Time E                                                                                                    |                    |   |
| <ul> <li>Monthly Timesheets</li> <li>Projects</li> </ul>     | Effective End Date (Time E                                                                                                    |                    |   |
| 部 Projects<br>窗 Schedule Board                               | Currency * a <u>A Pound Sterling</u>                                                                                                    |                    |   |
| Resources                                                    | OOH2 Percentage * 50.00                                                                                                    |                    |   |
| Price Lists Project                                          |                                                                                                    |                    |   |
| Go to                                                        | Role Prices click on New Role Price.                                                                                                    |                    |   |
| ≡<br>命 Home                                                  | ← 🗄 🖬 Save D Copy 🚰 Save & Close + New D Deactivate 🗃 Delete O Refresh 🔍 Check Access 💯 Flow ∨ 🔅                                                                                                    | 🖄 Share 🗸          | Ð |
| 🕒 Recent 🗸 🗸                                                 | Testing 1 Cost Price List - Saved                                                                                                    | Active 🗸           |   |

| S Recent ✓         | Testing 1 Cost Price List - Saved     Active       Price List     Status                                                          | ~  |
|--------------------|----------------------------------------------------------------------------------------------------|----|
| My Work            | General $$ Role prices $$ Role price markups $$ Category prices $$ Material prices $$ Territory Relationships $$ Related $$ $$ $$ |    |
| の Dashboards       |                                                                                                    |    |
| Time Entries       | + New Role Price D Update Prices                                                                                                  |    |
| D Approvals        | P Filter by keyword                                                                                                    | ī. |
| Approved Time      | □ Overrides × Bole 1 × Becource × Becourcing × Unit × Brice cal × Markup × Brice × Currency × Description ×                       | -  |
| Weekly Timesheets  | Overlides - Role - Resource - Resourcing Onic - Price Cat Markup Price - Carrenky - Description -                                 |    |
| Monthly Timesheets | Business Testing 1 Org Hour Price p £30.00 Pound St                                                                               |    |
| Projects           | Developer         Testing 1 Org         Hour         Price p         £40.00         Pound St                                      |    |
| The Projects       | ▷         Project M         Testing 1 Org         Hour         Price p         £50.00         Pound St                            |    |
| Schedule Board     |                                                                                                    |    |
| Resources          |                                                                                                    |    |
| 8_ Roles           |                                                                                                    |    |
| Price Lists        |                                                                                                    |    |
| P Project          |                                                                                                    |    |

- Fill in the details such as Role, Resourcing Unit, Unit and Price.
- Click on Save.
- Associate the cost price list with organizational units.

# BLACKWATERTECH

| =                  | ← Ľ 🖩 Save & Close 😰 Flow ∨                       |  |
|--------------------|---------------------------------------------------|--|
| ☆ Home             |                                                   |  |
| C Recent V         | New Role Price - Unsaved                          |  |
| SC Pinned V        |                                                   |  |
| My Work            | General Date Effective Overrides                  |  |
| 문 Dashboards       |                                                   |  |
| Time Entries       | Price List * 10 Sesting 1 Cost Price List         |  |
| D Approvals        |                                                   |  |
| Approved Time      | Role 🖾 Developer × 🔎                              |  |
| Weekly Timesheets  | Resourcing Unit & Testing 1 Organizational Unit × |  |
| Monthly Timesheets | Unit Schedule                                     |  |
| Projects           | Unit De Hour × p                                  |  |
| 🖽 Projects         | Description                                       |  |
| Schedule Board     |                                                   |  |
| 🖹 Resources        |                                                   |  |
| A Roles            | Pricing                                           |  |
| Price Lists        | Price £40.00                                      |  |
| P Project 🗘        | Currency & Pound Sterling × P                     |  |

#### • Similarly Add Role Prices to required resources.

| =                  |                  | 🛿 Save 🗋 Copy 👹 Save   | & Close + New 🗋 Deact                  | vate 前 Delete 🖒 Refresł      | Check Access   | 🔊 Flow 🗸       | 🖻 Shar                 | re ~ |
|--------------------|------------------|------------------------|----------------------------------------|------------------------------|----------------|----------------|------------------------|------|
| ☆ Home             |                  |                        |                                        |                              |                |                |                        |      |
| 🕒 Recent 🗸 🗸       | Testing 1 Cost F | Price List - Saved     |                                        |                              |                |                | Active                 | ~    |
| 🖈 Pinned 🗸 🗸       | Price List       |                        |                                        |                              |                |                | Status                 |      |
| My Work            | General Role pri | ces Role price markups | Category prices Material pr            | ices Territory Relationships | Related $\vee$ |                |                        |      |
| 비프 Dashboards      |                  | -                      |                                        |                              |                |                |                        |      |
| Time Entries       |                  |                        |                                        |                              |                | + New Role Pri | ice 🛯 Dy Update Prices | :    |
| D Approvals        |                  |                        |                                        |                              |                |                | Q Filter by keyword    |      |
| Approved Time      | Currentider      | A Dele T A Deseuree    | · Decoursing · Unity                   | Drice cel y Markun           | Dries v        | Cummercu       | Provintion V           | _    |
| Weekly Timesheets  | Overrides        | Kole   Y Resource      | <ul> <li>Resourcing Volit V</li> </ul> | Price cal Y Markup           | * Price *      | Currency *     | Description *          |      |
| Monthly Timesheets | □ <b>&gt;</b>    | Business               | Testing 1 Org Hour                     | Price p                      | £30.00         | Pound St       |                        |      |
| Projects           | □ >              | Developer              | Testing 1 Org Hour                     | Price p                      | £40.00         | Pound St       |                        |      |
| FII Declarte       | □ >              | Project M              | Testing 1 Org Hour                     | Price p                      | £50.00         | Pound St       |                        |      |
| 12 Projects        |                  |                        |                                        |                              |                |                |                        |      |
| Scriedule Board    |                  |                        |                                        |                              |                |                |                        |      |
| En Resources       |                  |                        |                                        |                              |                |                |                        |      |
| 🛆 Roles            |                  |                        |                                        |                              |                |                |                        |      |
| Lo Price Lists     |                  |                        |                                        |                              |                |                |                        |      |
| P Project          |                  |                        |                                        |                              |                |                |                        |      |

• Similarly Create a sales Price List and assign the role prices to the price list.

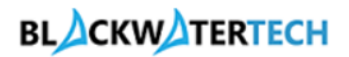

| Ⅲ<br>命 Home        | ← 🗄 🗗 层 Save               | e 🗋 Copy 🔡 Save & Close     | + New 🗋 De     | activate 📋 Delete   | 🖒 Refresh 🔍 C        | Theck Access 🛛 🔊  | Flow $\checkmark$ : | 🖻 Share 🗸 | Ð |
|--------------------|----------------------------|-----------------------------|----------------|---------------------|----------------------|-------------------|---------------------|-----------|---|
| 🕒 Recent 🗸 🗸       | Testing 1 Cales Driss      | list c i                    |                |                     |                      |                   |                     | Active    |   |
| 🖈 Pinned 🗸 🗸       | Price List                 | ELIST - Saved               |                |                     |                      |                   |                     | Status    |   |
| My Work            | General Role prices        | Role price markups Category | prices Materia | prices Territory Re | lationships Rela     | ated $\checkmark$ |                     |           |   |
| 影 Dashboards       |                            |                             |                |                     |                      |                   |                     |           |   |
| Time Entries       | Name *                     | Testing 1 Sales Price List  | Desc           | ription             | Testing 1 Sales Pric | ce l ist          |                     |           |   |
| C Approvals        |                            | lesting i sales i nee ast   | _              |                     | resting i suics i ne |                   |                     |           |   |
| Approved Time      | Context *                  | Sales                       | $\sim$         |                     |                      |                   |                     |           |   |
| Weekly Timesheets  | Effective Start Date (Time |                             | :::            |                     |                      |                   |                     |           |   |
| Monthly Timesheets | zone independent)          |                             |                |                     |                      |                   |                     |           |   |
| Projects           | Zone Independent)          |                             |                |                     |                      |                   |                     |           |   |
| 🖽 Projects         | Currency * 🗄               | & Pound Sterling            |                |                     |                      |                   |                     |           |   |
| Schedule Board     | OOH1 Percentage            | 25.00                       |                |                     |                      |                   |                     |           |   |
| Resources          | OOH2 Percentage            | 54 AA                       |                |                     |                      |                   |                     |           |   |
| A Roles            | OOH2 Percentage            | 50.00                       |                |                     |                      |                   |                     |           |   |
| Price Lists        | Time Unit                  | Hour ×                      | 9              |                     |                      |                   |                     |           |   |
| P Project 🗘        |                            |                             |                |                     |                      |                   |                     |           |   |

#### Creating Calendar Template: -

• Go to Settings>Calendar Templates and click on New.

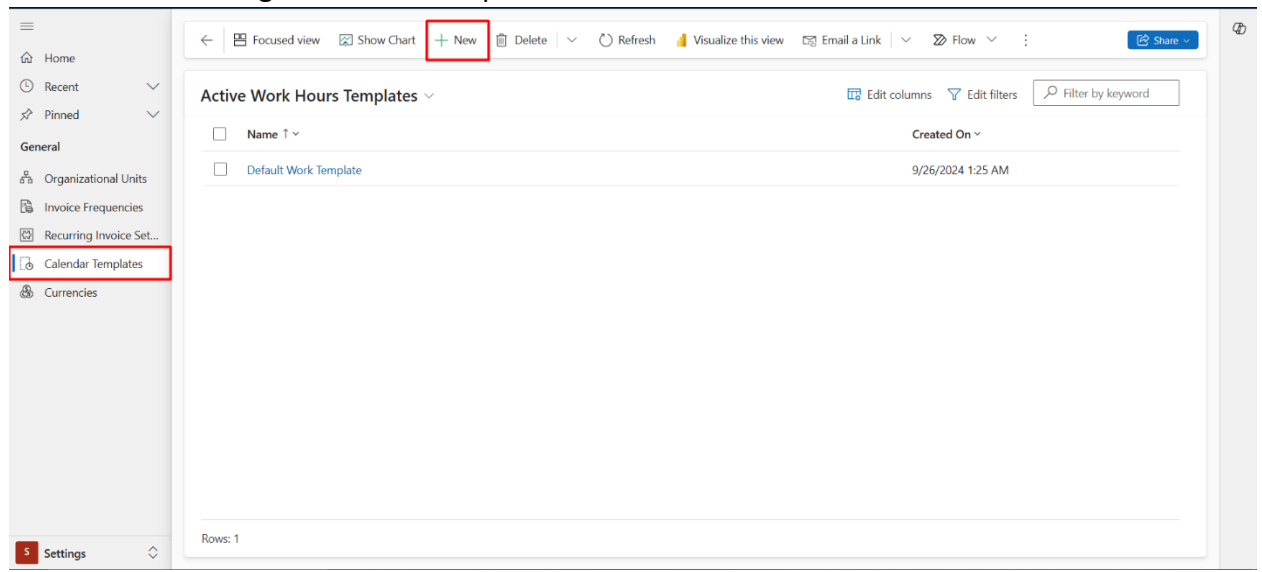

• Fill in the details such as Name, Template resource and click on Save and Close.

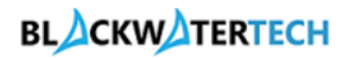

| =<br>命 Home                         | ← 🖆 层 Save                                              | Save & Close + New 🕞 Deactivate        | 🗊 Delete 💍 Refr | esh 🔍 Check Access 🕺 Assign   | ≫ Flow ∨ :                           | hare 🗸 |
|-------------------------------------|---------------------------------------------------------|----------------------------------------|-----------------|-------------------------------|--------------------------------------|--------|
| © Recent ∨<br>☆ Pinned ∨<br>General | Default Work Temp<br>Work template<br>General Related ~ | late - Saved                           |                 |                               |                                      |        |
| 西 Organizational Units              |                                                         |                                        |                 |                               |                                      |        |
| Invoice Frequencies                 | Name *                                                  | Default Work Template                  |                 | Timeline                      | + 0 4 1 0                            |        |
| 않 Recurring Invoice Set             | Description                                             | Default working time - 9.4 M to 5 P.M  |                 | $\mathcal{P}$ Search timeline |                                      |        |
| Calendar Templates                  |                                                         | Delaut working time - 9 A.M. to 5 F.M. |                 | Enter a note                  |                                      | Û      |
| & Currencies                        | Template Resource                                       |                                        | Q               |                               |                                      |        |
|                                     | Owner *                                                 | Pradeep Turimella (Away) ×             | Q               |                               |                                      |        |
|                                     |                                                         |                                        |                 |                               | Get started                          |        |
|                                     |                                                         |                                        |                 | Capture and                   | manage all records in your timeline. |        |
|                                     |                                                         |                                        |                 |                               |                                      |        |
| S Settings                          |                                                         |                                        |                 |                               |                                      |        |

# Lead Generation and Qualification: -

• Open Sales>Leads and click on New.

|                   | Focused view S Show Chart + New O Refresh Delete V Visualize this view S Email a Link V S Flow V : | Ъ |
|-------------------|----------------------------------------------------------------------------------------------------|---|
| Recent            | My Open Leads $\lor$ Bdit columns $\checkmark$ Edit filters $\checkmark$ Filter by keyword         |   |
| My Work           | Name ×     Topic ×     Status Reason ×     Created On ↓ ×                                          |   |
| ## Dashboards     |                                                                                                    |   |
| Customers         |                                                                                                    |   |
| Customers         |                                                                                                    |   |
| A Contacts        |                                                                                                    |   |
| Sales             |                                                                                                    |   |
| & Leads           |                                                                                                    |   |
| Opportunities     |                                                                                                    |   |
| 🗟 Quotes          | We didn't find anything to show here                                                               |   |
| Project Contracts |                                                                                                    |   |
| Billing           |                                                                                                    |   |
| lnvoices          |                                                                                                    |   |
| Sales             | NUVIS: U                                                                                           |   |

• Fill in the Summary Details and click on Save.

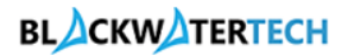

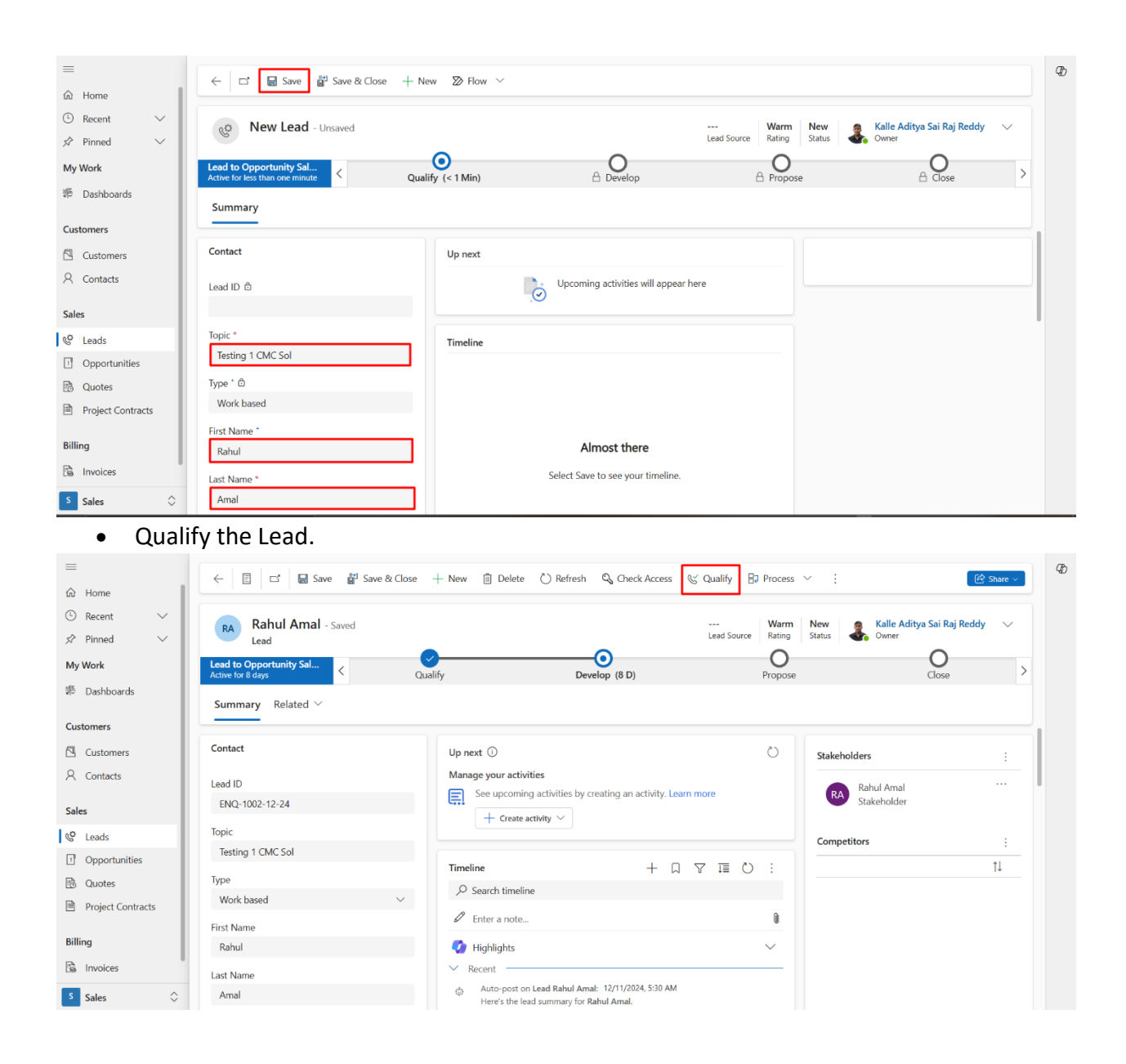

#### Opportunity is created: -

- Opportunity is created in Opportunity Entity.
- Fill in the details of summary tab and click on Save.

# BLACKWATERTECH

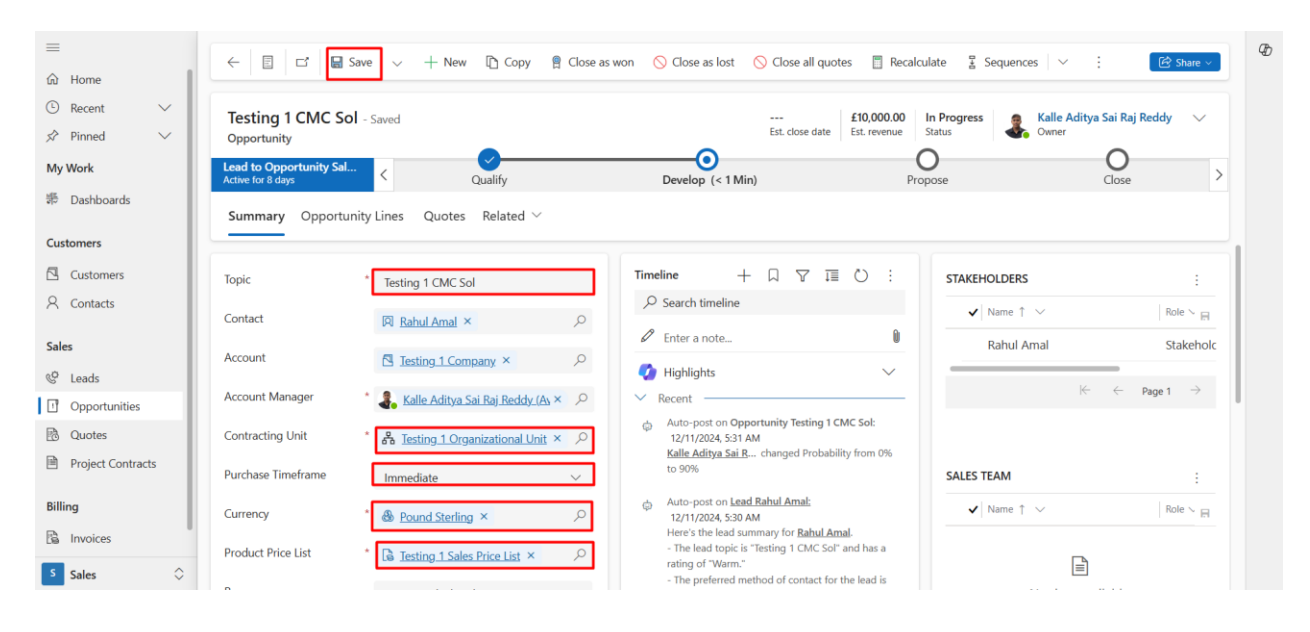

#### • Go to Opportunity Line and click on Add New Opportunity Line.

| ≡                 | ← 🗄 🗖 层 Save   ∨ + New 🗅 Copy 😭 Close as won    | 🚫 Close as lost 🛛 🚫 Close all quotes 🛛 📋 Recalculate | E Sequences ∨ : C Share ∨               |
|-------------------|-------------------------------------------------|------------------------------------------------------|-----------------------------------------|
| © Recent ∨        | Testing 1 CMC Sol - Saved                       | £10,000.00 In Pr                                     | ogress 🛛 🙍 Kalle Aditya Sai Raj Reddy 🗸 |
| 🖈 Pinned 🗸 🗸      | Opportunity                                     | Est. close date Est. revenue Statu:                  | s 🔷 Owner                               |
| My Work           | Lead to Opportunity Sal<br>Active for 8 days    | Develop (< 1 Min) Propose                            | O<br>Close                              |
| 恭 Dashboards      | Summary Opportunity Lines Quotes Related $\vee$ |                                                      |                                         |
| Customers         |                                                 |                                                      |                                         |
| Customers         | Project-based Lines                             |                                                      |                                         |
| 8 Contacts        |                                                 | +                                                    | Add New Opportunity 🕐 Refresh 🛛 :       |
| Sales             | □ Write-In Product ~                            | Billing Method ~                                     | Budget Amount 🐃 🗹                       |
| 🔮 Leads           | Construction                                    | Time and Material                                    | £10,000.00                              |
| Opportunities     |                                                 |                                                      |                                         |
| 🖻 Quotes          |                                                 |                                                      |                                         |
| Project Contracts |                                                 |                                                      |                                         |
| Billing           | Rows: 1                                         |                                                      |                                         |
| 🖹 Invoices        |                                                 |                                                      |                                         |
|                   |                                                 |                                                      |                                         |

- Fill in the details such as Name, Budget, Billing Method.
- Click on Save and Close.

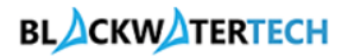

| =                 | C I Save & Close Delete C Refresh Q Check Access D Flow Y Word Templates Y I Run Report Y | Ð |
|-------------------|-------------------------------------------------------------------------------------------|---|
| 位 Home            |                                                                                           |   |
| 🕒 Recent 🗸 🗸      | Construction - Saved                                                                      |   |
| 🖈 Pinned 🗸 🗸      | Opportunity Line                                                                          |   |
| My Work           | General Related ~                                                                         |   |
| 📅 Dashboards      |                                                                                           |   |
| Customers         | Product Type * D Project-based Service                                                    |   |
| Customers         | Opportunity * a I Issing 1 CMC Sol                                                        |   |
| A Contacts        | Name * Construction                                                                       |   |
| Sales             | Customer Budget £10,000.00                                                                |   |
| © Leads           |                                                                                           |   |
| Opportunities     | Time and Material                                                                         |   |
| 🗟 Quotes          |                                                                                           |   |
| Project Contracts |                                                                                           |   |
| Billing           |                                                                                           |   |
| Pa Invoices       |                                                                                           |   |
| S Sales           |                                                                                           |   |

### Create a Quote: -

• Now, go to Quotes and click on New Quote.

| =                 | ← 🗄 🖬 Save ∨ + New 🗅 Copy 🔋 Close as won 🚫 Close as lost 🚫 Close all quotes 🗒 Recalculate 🚦 Sequences ∨ : 🖄 Share ∨         |
|-------------------|----------------------------------------------------------------------------------------------------|
| 命 Home            |                                                                                                    |
| 🕒 Recent 🗸 🗸      | Testing 1 CMC Sol - Saved £10,000.00 In Progress 🧝 Kalle Aditya Sai Raj Reddy 🗸                                             |
| 🖈 Pinned 🗸 🗸      | Opportunity Est. close date Est. revenue Status & Owner                                                                     |
| My Work           | Lead to Opportunity Sal C Qualify Develop (3 Min) Propose Close                                                             |
| əə Dashboards     | Summary Opportunity Lines Quotes Related $\checkmark$                                                                       |
| Customers         |                                                                                                    |
| Customers         | + New Quote C) Refresh or Flow V :                                                                                          |
| A Contacts        | □ Name ↑ × Status × Total a × Effectiv × Effectiv × Created On × Profitab × Adjusted Gross × Compet × Estima                |
| Sales             | Testing 1 CMC Sol         Won         £3,920.00         12/11/2024 5         Not Pr         0.00         Custo         With |
| & Leads           |                                                                                                    |
| Opportunities     |                                                                                                    |
| 🗟 Quotes          |                                                                                                    |
| Project Contracts | Rows: 1                                                                                                    |
| Billing           |                                                                                                    |
| Invoices          |                                                                                                    |
| S Sales           |                                                                                                    |

• A Quote is created and click on Save.

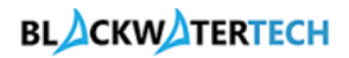

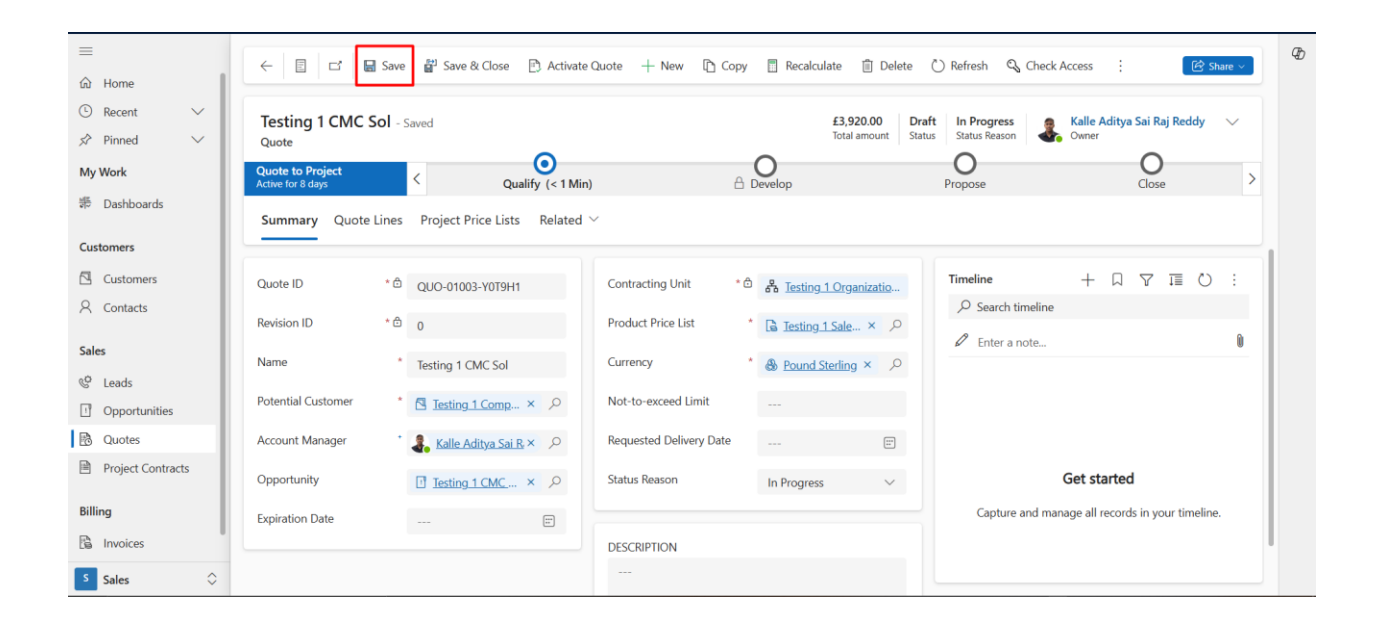

### **Creating Project: -**

- Click on Qualify and Change the Identify Stakeholder field value to yes.
- Click on the next stage and click on the create button.

| =                            | ← 🗉 🖬 Save                            | 😭 Save & Close 📄 Activate        | Quote 🕂 New 🗈 Copy 📱 Recalculate 📋 Delete | 🕐 Refresh 🔍 Check Access 🗄 📝 Shar                | re v |
|------------------------------|---------------------------------------|----------------------------------|-------------------------------------------|--------------------------------------------------|------|
| <ul> <li>Becent ∨</li> </ul> | Testing 1 CMC Sol                     | avad                             | £3.920.00 Dra                             | ft In Progress 🛛 🔿 Kalle Aditya Sai Rai Reddy    |      |
| 🖈 Pinned 🗸 🗸                 | Quote                                 |                                  | Total amount Stat                         | us Status Reason Owner                           |      |
| My Work                      | Quote to Project<br>Active for 8 days | < Qualify (< 1 Min               | ) A Develop                               | O O<br>Propose Close                             | >    |
| # Dashboards                 | Summary Quote Lines                   | Project Pric Active for 1 minute | E ×                                       |                                                  |      |
| Customers                    |                                       | Identify Stakeholde              | NT V Ver                                  |                                                  | -    |
| Customers                    | Quote ID * 🗄                          | QUO-01003-1                      | Fresting 1 Organizatio                    | Timeline $+ \Box \nabla \overline{1} $           | :    |
| A Contacts                   | Revision ID * A                       | 0                                | Next Stage                                | $ \mathcal{P} $ Search timeline                  | - 1  |
| Sales                        | Name *                                | 0<br>Testing 1 CMC Sol           | Currency 🖾 Testing 1 Project              | Enter a note                                     | 0    |
| © Leads                      |                                       |                                  |                                           |                                                  | - 1  |
| Opportunities                | Potential Customer *                  | Testing 1 Comp × P               | Not-to-exceed                             |                                                  | - 1  |
| 🖻 Quotes                     | Account Manager *                     | Kalle Aditya Sai R ×             | Requested De + Create Close               |                                                  | - 1  |
| Project Contracts            | Opportunity                           | I Testing 1 CMC × ♪              | Status Reason In Progress V               | Get started                                      |      |
| Billing                      | Expiration Date                       | [::']                            |                                           | Capture and manage all records in your timeline. |      |
| hvoices                      |                                       |                                  | DESCRIPTION                               |                                                  | 1    |
| Sales                        |                                       |                                  |                                           |                                                  |      |

• Fill in the details such as Name, Customer, Client Project Name, Contracting Unit, Calendar Template and Start and End Date.

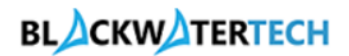

| <b>Dynamics 365</b> Proj                           | ectSync 365                           |             |                       | Sandbox                 |                                  | Quick Create: Proje   | x                                        |
|----------------------------------------------------|---------------------------------------|-------------|-----------------------|-------------------------|----------------------------------|-----------------------|------------------------------------------|
| Ⅲ<br>命 Home                                        |                                       | ave 💕 Sav   | re & Close 📄 Activate | Quote + New 🗈 Copy      | n 🔲 Recalculate 📋 Delete         | Name                  | * Testing 1 Project                      |
| <ul> <li>③ Recent ∨</li> <li>☆ Pinned ∨</li> </ul> | Testing 1 CMC So<br>Quote             | - Saved     |                       |                         | <b>£3,920.00</b><br>Total amount | Description           |                                          |
| My Work                                            | Quote to Project<br>Active for 8 days | <           | Qualify (4 Min)       |                         | O<br>Develop                     | Customer              | * 🖪 <u>Testing 1 Company</u> × 🔎         |
| ە Dashboards                                       | Summary Quote Li                      | nes Project | Price Lists Related   | ~                       |                                  | Contracting Unit      | * 🎦 Testing 1 Organizational Unit × 🔎    |
| Customers                                          |                                       |             |                       |                         |                                  | Currency              | Beound Sterling ×                        |
| Customers                                          | Quote ID                              | © QUO-01    | 003-Y0T9H1            | Contracting Unit *      | ੈ 🖧 Testing 1 Organizatio        | Project manager       | * 🐍 Kalle Aditya Sai Raj Reddy (Avai × 🔎 |
| X Contacts                                         | Revision ID                           | 0 0         |                       | Product Price List      | * 🗟 <u>Testing 1 Sale</u> × 🔎    | 5 H - 10 - 10 -       |                                          |
| Sales                                              | Name                                  | * Testing 1 | I CMC Sol             | Currency                | * 💩 Pound Sterling × 🔎           | Estimated Start Date  | * 12/9/2024 📰                            |
| & Leads                                            | Potential Customer                    | * 🗖 Tortin  | valComp X O           | Not-to-exceed Limit     |                                  | Estimated Finish Date | * 12/29/2024 📰                           |
| Opportunities                                      |                                       | La Jesui    | ig <u>ircomp</u> × ×  |                         |                                  |                       | 8:00 AM $\sim$                           |
| Quotes     Project Contracts                       | Account Manager                       | Kalle       | Aditya Sai R. × , O   | Requested Delivery Date |                                  |                       |                                          |
|                                                    | Opportunity                           | Testin      | <u>ng 1 СМС</u> × Р   | Status Reason           | In Progress 🗸                    |                       |                                          |
| Billing                                            | Expiration Date                       |             |                       |                         |                                  |                       |                                          |
| Invoices                                           |                                       |             |                       | DESCRIPTION             |                                  |                       |                                          |
| S Sales                                            |                                       |             |                       |                         |                                  |                       | Save and Close  V Cancel                 |

- Project will be created.
- Now, go to Tasks and click on Add new task and create tasks.
- Make the tasks as Sub Tasks by clicking on the 3 dots.

| =                  | 4 5 P Sava R Sava & Clora + New Project D Co      | ny Project 📄 Rudget 🖂 🗮 Calendar 🔪  | ∨ D Deactivate ⊟ Rook © Delete             | : Charles y       |
|--------------------|---------------------------------------------------|-------------------------------------|--------------------------------------------|-------------------|
| 命 Home             |                                                   | py rioject 🔚 budget - 🛄 calendar    |                                            | : E Share *       |
| 🕒 Recent 🗸 🗸       | Testing 1 Project - Saved                         | 12/26/2024                          | \$5:00 PM £4,240.00 39.62                  | 39.67 🗸           |
| 🖈 Pinned 🗸 🗸       | Project                                           | Due Date                            | Estimated Labor Cost Cost Consumptie       | on % Progress %   |
| My Work            | Quote to Project<br>Active for 8 days Qualify     | Develop                             | Propose (18 Hrs)                           | Close >           |
| 券 Dashboards       | Summer Taska Term Descure Assistante Descure      | Properties Estimates Teaching       | Color Tool Dillion Coture - Europeen Estim |                   |
| Time Entries       | Summary lasks learn Resource Assignments Resource | e Reconciliation Estimates Tracking | Sales Task Billing Setup Expense Estim     | lates             |
| Approvals          | Grid Board Timeline Charte Assignments Goals      |                                     | Eilters (0)                                | a 🖓 Group memberr |
| Approved Time      | Gind Board Finneline Charts Assignments Goals     | <ol> <li>Open details</li> </ol>    | - Titters (o) Ma Conditional Coloning      | g & droup members |
| Weekly Timesheets  | Task Name 🗸                                       | →  Make subtask ed to ∨             | Duration V Start V                         | Finish V + Ad     |
| Monthly Timesheets | 1 Phase 1                                         | X. Cut task                         | 1 day 12/0/2024                            | 12/0/2024         |
| Projects           |                                                   | Copy task                           | 7 June 42/0/2024                           | 12/3/2024         |
| T Projects         | 2 Testing 1 Planning U :                          | 🛱 Paste task                        | 7 days 12/9/2024                           | 12/1//2024        |
| 窗 Schedule Board   | 3 Testing 1 Execution                             | >= Insert task above                | 7 days 12/18/2024                          | 12/26/2024        |
| Resources          | + Add new task                                    | Till Delete task                    |                                            |                   |
| 8. Roles           |                                                   |                                     |                                            |                   |
| Price Lists        |                                                   | Add dependency                      |                                            |                   |
| La rice Lata       |                                                   | Kernove dependencies                |                                            |                   |
| P Project 🗘        | 4                                                 | ∠ Connect to goal >                 |                                            | •                 |

• Click on Assigned to symbol and click on Ellipse and click on Add generic resource.

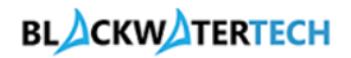

| =                  | ← ⊐ ■ Save # Save & Close + New Project D Copy Project ■ Buc                   | lget 🗸 🛅 Calendar 🗸 🍃 Deactivate 🛗 Book 🗎 Delete                  | 🕑 Share 🗸             |
|--------------------|--------------------------------------------------------------------------------|-------------------------------------------------------------------|-----------------------|
| ☆ Home             |                                                                                |                                                                   |                       |
| 🕒 Recent 🗸 🗸       | Testing 1 Project - Saved                                                      | 12/26/2024 5:00 PM £3.920.00 0.00                                 | 0.00                  |
| 🖈 Pinned 🗸 🗸       | Project                                                                        | Due Date Estimated Labor Cost Cost Consum                         | ption % Progress %    |
| My Work            | Quote to Project            Active for 8 days          Qualify         Develor | O     Propose                                                     | Close >               |
| # Dashboards       | Summany Tacks Team Resource Assignments Resource Reconciliation                | Estimates Tracking Sales Task Billing Seturn Evnense Est          | imates                |
| Time Entries       |                                                                                | Estimates macking sales lask bining setup expense est             | initiates             |
| D Approvals        | Contraction Charts Antonio Carls an                                            |                                                                   |                       |
| Approved Time      | Grid Board Timeline Charts Assignments Goals                                   | - Filters (0) 🔤 Conditional color                                 | ing (g) Group members |
| Weekly Timesheets  |                                                                                |                                                                   |                       |
| Monthly Timesheets | Name V Quick look V                                                            | Assigned to $\checkmark$ Duration $\checkmark$ Start $\checkmark$ | Finish V + Ad         |
|                    | 1 V Phase 1                                                                    | 14 days 12/9/2024                                                 | 12/26/2024            |
| Projects           | 2 Testing 1 Planning                                                           | R Enter text to search.                                           | 12/17/2024            |
| 🖽 Projects         | 3 Testing 1 Execution                                                          | Unassign                                                          | 12/26/2024            |
| Schedule Board     |                                                                                | Refresh                                                           |                       |
| Resources          | + Add new task                                                                 | Add generic resource                                              |                       |
| 음 Roles            |                                                                                | AR /                                                              |                       |
| Price Lists        |                                                                                | RR Rahul Raj                                                      |                       |
| P Project          |                                                                                |                                                                   |                       |

- Fill in the details such as Name, Role, Resourcing Unit, Start, Finish and Working Hours. • Click on Save and Close.
- Assign the Generic Resources to the Task.

| =                  | ← 🗗 🖶 Save 불      | 」Save & Close 🖽 Maintain Bookings 🗐 Confirm は | ➢ Flow ` | ~                     |              | Ð |
|--------------------|-------------------|-----------------------------------------------|----------|-----------------------|--------------|---|
| 命 Home             |                   |                                               |          |                       |              |   |
| 🕒 Recent 🗸 🗸       | New Project Team  | Member - Unsaved                              |          |                       |              |   |
| 🖈 Pinned 🗸 🗸       |                   |                                               |          |                       |              |   |
| My Work            | General           |                                               |          |                       |              |   |
| ە Dashboards       |                   |                                               |          |                       |              |   |
| Time Entries       | Position Name     | Business Analyst                              |          | Start                 | * 12/9/2024  |   |
| Approvals          |                   |                                               | _        |                       |              |   |
| Approved Time      | Project           | TEI Testing 1 Project ×                       | 2        | Finish                | * 12/26/2024 |   |
| Weekly Timesheets  | Bookable Resource | Generic Resource                              |          | Working Hours Per Day | * 9.00       |   |
| Monthly Timesheets | Worker Type       | Employee                                      | ~        |                       |              |   |
| Projects           | Role              | Business Analyst ×                            | Q        |                       |              |   |
| 🖽 Projects         | Role Description  |                                               |          |                       |              |   |
| Schedule Board     | Note Description  |                                               |          |                       |              |   |
| Resources          | Persourcing Lipit |                                               | 0        |                       |              |   |
| 8_ Roles           | Resourcing Unit   | ▲ lesting 1 Organizational Unit ×             | Q        |                       |              |   |
| 🗟 Price Lists      | Subcontract       |                                               | Q        |                       |              |   |
| P Project          | Billing Type      | Chargeable                                    | $\sim$   |                       |              |   |

• Now, go to Team tab and select Generic Resources and click on Generate Requirement.

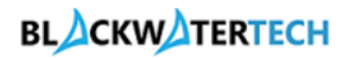

| E Home                                                                                    | ← 🗗 🖬 Save                                | 💕 Save & C       | lose + New Project         | 🖒 Copy Project 🗎       | Budget 💛 🛗 Caler                 | ndar \vee [ 🗟 Deactiva            | te 🛗 Book     | 🗊 Delete 🛛 :               | 🔄 Share >            |
|-------------------------------------------------------------------------------------------|-------------------------------------------|------------------|----------------------------|------------------------|----------------------------------|-----------------------------------|---------------|----------------------------|----------------------|
| © Recent ∨<br>☆ Pinned ∨                                                                  | Testing 1 Project                         | <b>t</b> - Saved |                            |                        | <b>12/26</b><br>Due D            | 5/2024 5:00 PM £4,2<br>late Estim | 40.00 Cost C  | 0.00<br>Cost Consumption % | 0.00 V<br>Progress % |
| My Work                                                                                   | Quote to Project<br>Active for 8 days     | <                | Qualify                    | De                     | velop (15 Min)                   | Proj                              | Dose          | (                          | O<br>lose >          |
| <ul><li>郡 Dashboards</li><li>iiii Time Entries</li></ul>                                  | Summary Tasks                             | Team Resc        | urce Assignments Re        | esource Reconciliation | Estimates Tracki                 | ing Sales Task Bil                | ling Setup Ex | pense Estimates            |                      |
| Approvals     Approved Time                                                               | All Team Members                          | v                |                            |                        |                                  |                                   |               | 🗐 Generate R               | lequirement :        |
| Weekly Timesheets                                                                         | $\checkmark$ Worker Type $\smallsetminus$ | Subcontrac ∨     | Bookable Resource $\vee$   | Role ↓ ∨               | Resourcing Unit $\smallsetminus$ | Position Name $\checkmark$        | Start $\sim$  | Finish 🗸                   | Required Hours 🗸 🛛 I |
| Monthly Timesheets                                                                        | >¥ Employee                               | Valid            | Kalle Aditya Sai Raj Reddy | Project Manager        | t202409260019zc5                 | 79ec Project Manager 1            | 12/9/2024     | 12/29/2024                 |                      |
| Projects                                                                                  | > Employee                                | Valid            | Rahul Raj                  | Developer              | Testing 1 Organiza               | tion: Developer                   | 12/18/2024    | 12/26/2024                 |                      |
| 19 Projects                                                                               | > Employee                                | Valid            | Amal Raj                   | Business Analyst       | Testing 1 Organiza               | tion: Business Analyst            | 12/9/2024     | 12/17/2024                 |                      |
| <ul> <li>Schedule Board</li> <li>Resources</li> <li>Roles</li> <li>Price Lists</li> </ul> |                                           |                  |                            |                        |                                  |                                   |               |                            |                      |
| P Project 🗘                                                                               |                                           |                  |                            |                        |                                  |                                   |               |                            |                      |

#### Updating Quote Lines Detail: -

- Click on Develop and Change the Identify Tasks, Roles, and Generate Requirement field values to yes.
- Click on Next Stage you will be redirected to the Quote.

| ≡<br>⊛ Home                                          | ← 🖙 🖬 Save                            | 🕈 Save & Close 🕂 New Project 🗈 Copy Pro | ject 🖻 Budget 🗸 🛗 Calendar 🗸 🚺 Deactivate 🛗 Book 🌐 Delete 🚦 😢 Share 🗸 | Ð        |
|------------------------------------------------------|---------------------------------------|-----------------------------------------|-----------------------------------------------------------------------|----------|
| Recent      V                                        | Testing 1 Project                     | t - Saved                               | 12/26/2024 5:00 PM £4,240.00 0.00 V                                   |          |
| 🖈 Pinned 🗸 🗸                                         | Project                               |                                         | Due Date Estimated Labor Cost Consumption % Progress %                |          |
| My Work                                              | Quote to Project<br>Active for 8 days | < Qualify                               | Develop (< 1 Min) Propose Close >                                     |          |
| <ul> <li>Dashboards</li> <li>Time Entries</li> </ul> | Summary Tasks                         | Team Resource Assignments Resource Reco | Active for less than one minute 🖾 × ing Setup Expense Estimates …     |          |
| Approvals                                            |                                       |                                         | Identify Tasks                                                        | <b>1</b> |
| Approved Time                                        | General                               |                                         | Identify Roles V Yes V                                                |          |
| Weekly Timesheets                                    | Project Number                        | X241005 GSK Testing 1 Project           | E Generate Requirement V Yes V Actual Start                           |          |
| Monthly Timesheets                                   | Name                                  | * Tasting 1 Project                     | Fi Nevt Stage                                                         |          |
| Projects                                             |                                       | lesting i project                       | Actual Finish                                                         |          |
| Tojoto                                               | Description                           | Testing 1 Project                       | 5:00 PM                                                               |          |
| and projects                                         |                                       |                                         | Effort (Hours) 🗅 121.00 Actual Labor Cost 🗄                           |          |
| Schedule Board                                       | Customer                              | *      Testing 1 Company                | £0.00                                                                 |          |
| 🖹 Resources                                          | Currency                              | A Pound Starling                        | Estimated Labor Cost □ £4,240.00 Actual Expense Cost □                |          |
| 🖺 Roles                                              | ,                                     | Contracting                             | Estimated Expense Cost £0.00 £0.00                                    |          |
| Price Lists                                          | Contracting Unit                      | * 🗄 🚜 Testing 1 Organizational Unit     | Estimated Material Cost £0.00 Actual Material Cost 🗈                  |          |
| P Project                                            | Project manager                       | * 🝶 Kalle Aditya Sai Raj Reddy (A) × 🔎  | Estimated Total Cost 🙆 E4.240.00                                      |          |

• Go to the Quote Lines tab and open the Quote Line.

# BLCKWTERTECH

| =                 | 🖌 🗖 🗖 Sava 🖉 Sava & Cloca 🗈 Artivata Cureta 🕂 Nav. 🕞 Conv. 🗏 Racalculata 🗊 Dalata 🖒 Rafrach 🔍 Chark Access :                  | Ð |
|-------------------|----------------------------------------------------------------------------------------------------|---|
| ☆ Home            |                                                                                                    |   |
| 🕒 Recent 🗸 🗸      | Testing 1 CMC Sol - Saved £3,920.00 Draft In Progress a Kalle Aditya Sai Raj Reddy 🗸                                          |   |
| 🖈 Pinned 🗸 🗸      | Quote Total amount Status Status Reason 🔹 Owner                                                                               |   |
| My Work           | Quote to Project                                                                                                    |   |
| 비로 Dashboards     |                                                                                                    |   |
| Customers         | Summary Quote Lines Project Price Lists Related ~                                                                             |   |
| Customers         | Project-based Lines                                                                                                    |   |
| 8 Contacts        |                                                                                                    |   |
|                   | + Add New Quote Line O Refresh                                                                                                |   |
| Sales             | Write-In Pr × Billing Meth × Project × Include × Include × Include Expense × Include × Include × Extended Arnou × Custome     |   |
| & Leads           | Construction Time and Testing 1 Selecte Yes Yes Yes Yes £3,920.00                                                             |   |
| Opportunities     |                                                                                                    |   |
| Duotes            |                                                                                                    |   |
| Project Contracts |                                                                                                    |   |
| Billing           | Rows: 1                                                                                                    |   |
| 🗟 Invoices        |                                                                                                    |   |
| S Sales           |                                                                                                    |   |
| = 11 .            | denetic liter Destant Destant Marte Teal and destant destruction                                                              |   |
| • FIII IN         | details like Project, Project Main Task, and Included Tasks.                                                                  |   |
| =                 | ← ば 🔲 Save & Close 🗊 Delete () Refresh 🔍 Check Access 💯 Flow 🗸 📾 Word Templates 🗸 🗐 Run Report ✓ 😥 Share >                    | Ð |
| 命 Home            |                                                                                                    |   |
| 🕒 Recent 🗸 🗸      | Construction - Saved                                                                                                    |   |
| 🖈 Pinned 🗸 🗸      | Quote Line                                                                                                    |   |
| My Work           | Summary Chargeable Tasks Chargeable roles Chargeable categories Quote Line Details Invoice schedule Customers Related $	imes$ |   |
| 影 Dashboards      |                                                                                                    |   |
| Customers         | Quote * D Esting 1 CMC Sol Included tasks Selected project tasks Quoted amount D £3,920.00                                    |   |
| Customers         | Name Construction Estimated tax © £0.00                                                                                       |   |
| 8 Contacts        | Billing Method Time and Material                                                                                              |   |
| 6.1               | Include Expense Yes V                                                                                                    |   |
| Sales             | Project ES Testing 1 Project × > Include material Yes >                                                                       |   |
| & Leads           | Project Main Task * Phase 1 × P                                                                                               |   |
| U Opportunities   | Description ô                                                                                                    |   |
| 23 Quotes         | Based on a 9 hour day -                                                                                                    |   |
| Project Contracts | Business Analyst - £30 per<br>Hour                                                                                            |   |
| Billing           | Based on a 9 hour day -                                                                                                    |   |
| Invoices          | Developer - £40 per Hour                                                                                                    |   |
| Sales             | Based on a 9 hour day -<br>Developer - £40 per Hour                                                                           |   |

• Head to Chargeable tasks and check if the tasks are updated or not.

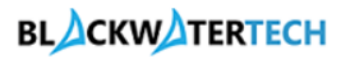

| =                 | - C' 🔄 Save & Close 🗊 Delete 🕐 Refresh 🔍 Check Access 🔊 Flow 🗸 🖷 Word Templates 🗸 🗐 Run Report 🗸 🕑 Share 🗸                    |
|-------------------|----------------------------------------------------------------------------------------------------|
| ☆ Home            |                                                                                                    |
| 🕒 Recent 🗸 🗸      | Construction - saved                                                                                                    |
| 🖈 Pinned 🗸 🗸      | Quote Line                                                                                                    |
| My Work           | Summary Chargeable Tasks Chargeable roles Chargeable categories Quote Line Details Invoice schedule Customers Related $	imes$ |
| H투 Dashboards     |                                                                                                    |
| Customers         | Chargeable Tasks                                                                                                    |
| Customers         | + New Project Quote Lin 🖒 Refresh 🗄                                                                                           |
| A Contacts        | □ Task × Parent Task (Task) × Billing Type × Effort (Task) × Start (Task) × Finish (Task) × [2]                               |
| Sales             | □ Testing 1 Execution Phase 1 Chargeable 61.00 12/18/2024 12/26/2024 12                                                       |
| & Leads           | □ Testing 1 Planning         Phase 1         Chargeable         60.00         12/9/2024         12/17/2024         ☑          |
| Opportunities     |                                                                                                    |
| 🗟 Quotes          |                                                                                                    |
| Project Contracts | Rows: 2                                                                                                    |
| Billing           |                                                                                                    |
| Invoices          |                                                                                                    |
| Sales             |                                                                                                    |

#### • Go to Quote Line details and click on Ellipse and click on Import from Project Estimates.

| =                 | C I Save & Save & Close I Delete C Refresh Q Check Access D Flow V W Word Templates V III Run Report V C Share V                                        |
|-------------------|----------------------------------------------------------------------------------------------------|
| 命 Home            |                                                                                                    |
| 🕒 Recent 🗸 🗸      | Construction - Saved                                                                                                    |
| 🖈 Pinned 🗸 🗸      | Quote Line                                                                                                    |
| My Work           | Summary Chargeable Tasks Chargeable roles Chargeable categories Quote Line Details Invoice schedule Customers Related $\vee$                            |
| ە Dashboards      |                                                                                                    |
| Customers         | + New Quote Line Detail                                                                                                    |
| 🔁 Customers       | Group By: (no grouping) 🗸 🕅 Import from Project Estima                                                                                                  |
| A Contacts        | Description      Billing Type      Transaction Class      Select Prod      Product      Product Na      Write In Pr      Resourcing unit      O Refresh |
|                   | Phase 1 Chargeable Time Existing Testing 1 Orga. of Flow                                                                                                |
| Sales             | Phase 1 Chargeable Time Existing Testing 1 Orga, 🖩 Run Report >                                                                                         |
| © Leads           | d€ Excel Templates >                                                                                                    |
| Opportunities     | C Export Quote Line Detail >                                                                                                    |
| 🖹 Quotes          | 尾。See associated records                                                                                                    |
| Project Contracts | Show As >                                                                                                    |
| Billing           |                                                                                                    |
| linvoices         |                                                                                                    |
| Sales             |                                                                                                    |

- Check if Quote Lines Details are updated or not.
- Click on Save and Close.

## BLACKWATERTECH

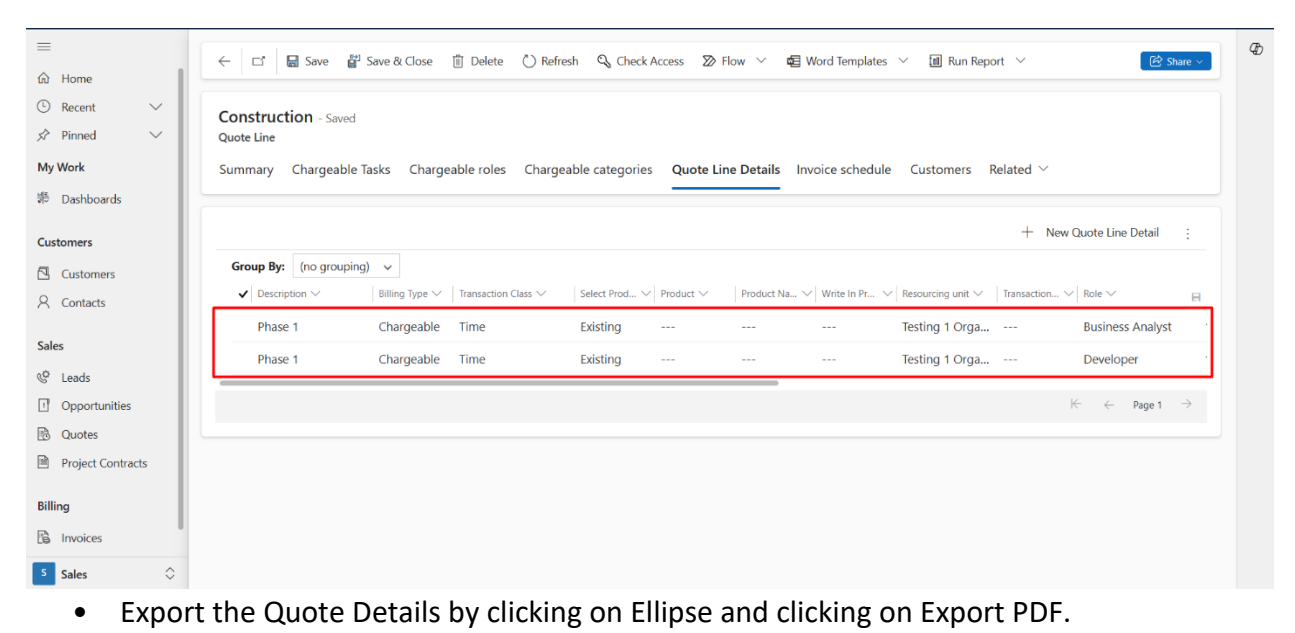

| =                 | ← 🗗 🔚 Save 🕌                          | Save & Close 🖹 Activate Quote | -+ New 🗈 Copy 🗐 F       | ecalculate 📋 Delete 🖒 R                                                                                                    | efresh 🔍 Check Access | : 🕼 Share 🗸                       |
|-------------------|---------------------------------------|-------------------------------|-------------------------|----------------------------------------------------------------------------------------------------|-----------------------|-----------------------------------|
| 命 Home            |                                       |                               |                         |                                                                                                    | -                     | Export to PDF                     |
| 🕒 Recent 🗸 🗸      | Testing 1 CMC Sol -                   | Saved                         |                         | £3,920.00 Dr                                                                                                    | aft In Progress 🚊     | 8= Look Up Address                |
| 🖈 Pinned 🗸 🗸      | Quote                                 |                               |                         | Total amount Sta                                                                                                    | itus Status Reason    |                                   |
| My Work           | Quote to Project<br>Active for 8 days | < Qualify                     |                         | Prop                                                                                                    | ose (5 Min)           | R, Assign                         |
| 🗮 Dashboards      |                                       |                               |                         |                                                                                                    | . ,                   | ∑ Flow >                          |
| Customers         | Summary Quote Lines                   | Project Price Lists Related > | /                       |                                                                                                    |                       | Word Templates >                  |
| Customers         | Quote ID * @                          |                               | Contracting Unit * 🛱    | 9 T. I. 40 T. I.                                                                                                    | Timeline              | I Run Report >                    |
| 8 Contacts        | Quote lo D                            | QUO-01003-Y019H1              | conducing onic D        | Fa lesting I Organizatio                                                                                                    | Search timeline       |                                   |
|                   | Revision ID * 🗄                       | 0                             | Product Price List *    | Testing 1 Sale × P                                                                                                    | <i>A</i>              |                                   |
| Sales             | Name *                                | Testing 1 CMC Sol             | Currency *              | A Pound Starling X 0                                                                                                    | Enter a note          |                                   |
| © Leads           |                                       | lesting I CMC 501             |                         | Concentration of the second second se |                       |                                   |
| Opportunities     | Potential Customer *                  | Testing 1 Comp × 🔎            | Not-to-exceed Limit     |                                                                                                    |                       |                                   |
| 🚯 Quotes          | Account Manager *                     | Kalle Aditya Sai R × 🔎        | Requested Delivery Date |                                                                                                    |                       |                                   |
| Project Contracts | Opportunity                           | Testing 1 CMC × P             | Status Reason           | In Progress 🗸                                                                                                    |                       | Get started                       |
| Billing           | Evolution Data                        |                               |                         | <u>,</u>                                                                                                    | Capture and mana      | age all records in your timeline. |
| Invoices          | Copilation Date                       |                               | DESCRIPTION             |                                                                                                    |                       |                                   |
| Sales             |                                       |                               |                         |                                                                                                    |                       |                                   |

• Activate the Quote.

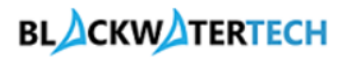

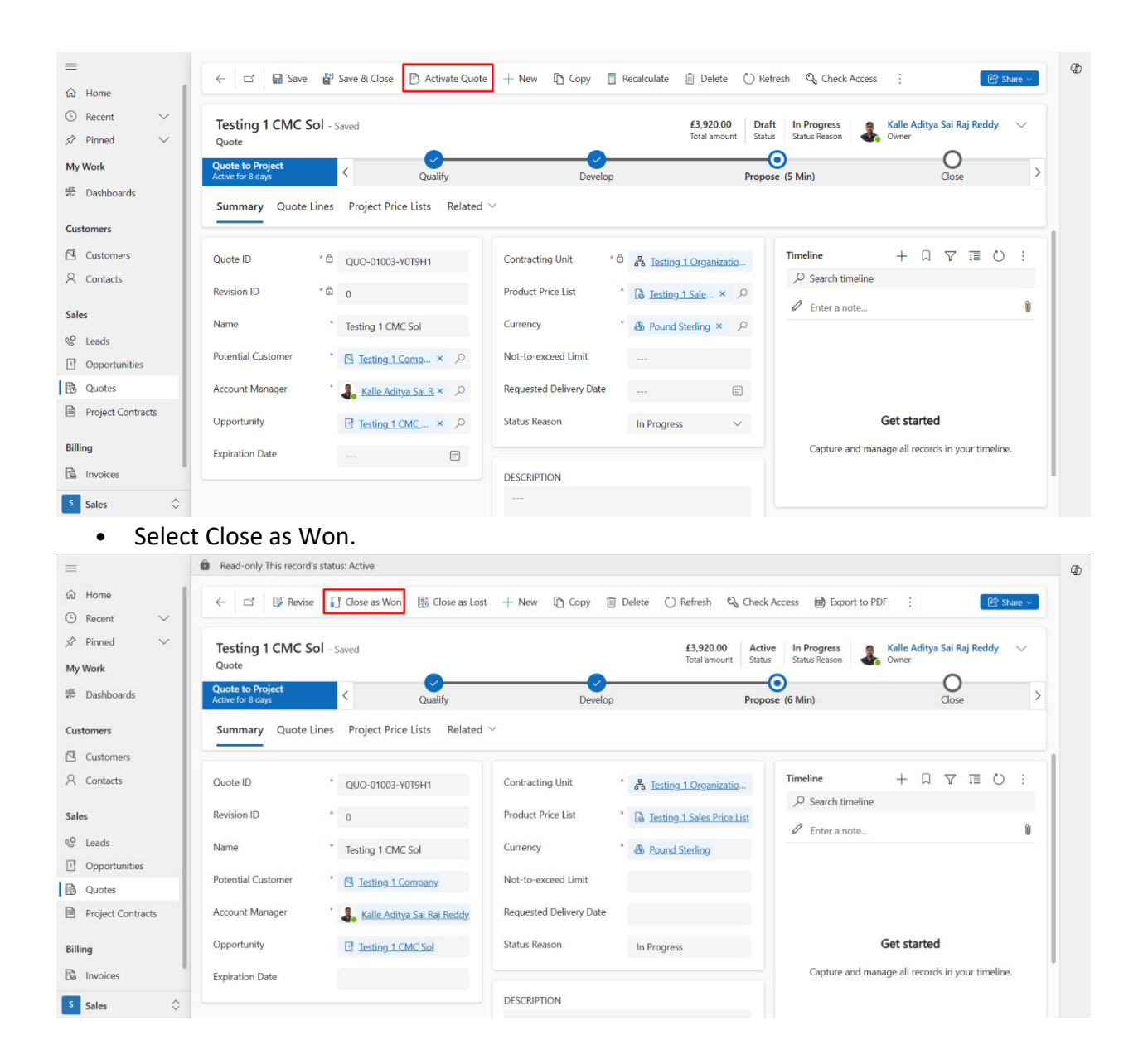

#### Creating Project Contract: -

• Project Contract is created in Project Contracts.

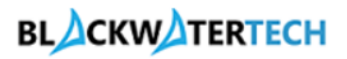

| ) Home                                                                                                    |                                                                                                    |                                                   |                                                                                                    |                                                                                                    |                                                                                                    |
|----------------------------------------------------------------------------------------------------|----------------------------------------------------------------------------------------------------|---------------------------------------------------|----------------------------------------------------------------------------------------------------|----------------------------------------------------------------------------------------------------|----------------------------------------------------------------------------------------------------|
| Recent V                                                                                                    | Testing 1 CMC Sol - s                                                                                                    | iaved                                             |                                                                                                    | £3,920.00 Dr<br>Total Amount Sta                                                                                                    | raft Draft & Kalle Aditya Sai Raj Reddy V                                                                                                    |
| Pinned V                                                                                                    | Order                                                                                                    |                                                   |                                                                                                    |                                                                                                    |                                                                                                    |
| y Work                                                                                                    | Summary Contract Line                                                                                                    | s Project Price Lists PO D                        | etails Contract Performance                                                                             | Customers Advances a                                                                                                    | nd Retainers Related 🗠                                                                                                    |
| Dashboards                                                                                                    |                                                                                                    |                                                   |                                                                                                    |                                                                                                    |                                                                                                    |
| stomers                                                                                                    | Order ID * ₫                                                                                                    | ORD-01003-K4D6L7                                  | Contracting Unit * 🗈                                                                                    | Resting 1 Organizatio                                                                                                    | Timeline + ↓ ♀ I≣ ○ :                                                                                                    |
| Customers                                                                                                    | Name *                                                                                                    | Testing 1 CMC Sol                                 | Currency * 🗈                                                                                            | B Pound Sterling                                                                                                    | C Enter a note                                                                                                    |
| Contacts                                                                                                    | Customer *                                                                                                    | Testing 1 Comp × 🔎                                | Requested Delivery Date                                                                                 |                                                                                                    |                                                                                                    |
| 15                                                                                                    | Account Manager                                                                                                    | Kalle Aditya Sai R × P                            | Contract Status Reason *                                                                                | Draft $\checkmark$                                                                                                    |                                                                                                    |
| Leads                                                                                                    | Opportunity                                                                                                    | Testing 1 CMC × P                                 | Invoiced Amount                                                                                         |                                                                                                    |                                                                                                    |
| Opportunities                                                                                                    | Queta                                                                                                    |                                                   | Pomaining Funde                                                                                         |                                                                                                    | Get started                                                                                                    |
| Quotes                                                                                                    | Guvie                                                                                                    | to <u>lesting 1 CMC</u> × D                       | Mentalining runus @                                                                                     |                                                                                                    |                                                                                                    |
| Project Contracts                                                                                                    | Product Price List *                                                                                                    | Testing 1 Sales × P                               | Invoiced Amount in % 🗅                                                                                  |                                                                                                    | Capture and manage all records in your timeline.                                                                                                    |
| ng                                                                                                    |                                                                                                    |                                                   |                                                                                                    |                                                                                                    |                                                                                                    |
| Invoices                                                                                                    |                                                                                                    |                                                   |                                                                                                    |                                                                                                    |                                                                                                    |
|                                                                                                    |                                                                                                    |                                                   |                                                                                                    |                                                                                                    |                                                                                                    |
| Sales 🗘                                                                                                    |                                                                                                    |                                                   |                                                                                                    |                                                                                                    |                                                                                                    |
| sales ≎<br>• Now g                                                                                                    | go to Contrac                                                                                                    | t Lines and cli                                   | ck on Project                                                                                           | Based Lines.                                                                                                    |                                                                                                    |
| Sales $\Diamond$<br>• Now §                                                                                                    | go to Contract                                                                                                    | t Lines and cli                                   | ck on Project                                                                                           | Based Lines.                                                                                                    |                                                                                                    |
| Sales 🗘<br>• Now {                                                                                                    | go to Contract<br>← 🔲 ◻ 🛯 Save                                                                                                    | t Lines and clie                                  | ck on Project                                                                                           | Based Lines.                                                                                                    | Refresh 🔍 Check Access 🗄 😢 Share 🛩                                                                                                    |
| Sales   Now g Home Recent                                                                                                    | go to Contract                                                                                                    | t Lines and clic                                  | ck on Project                                                                                           | Based Lines.                                                                                                    | Refresh Q, Check Access : E Share -                                                                                                    |
| Sales   Now g  Home Recent Pinned                                                                                                    | go to Contract                                                                                                    | t Lines and clic                                  | ck on Project                                                                                           | Based Lines.<br>lose as Lost Delete C<br>£3,920.00<br>Total Amount Ste                                                                    | Refresh Q Check Access : C Share -<br>aft Draft<br>Us Status Reason & Kalle Aditya Sai Raj Reddy ~                                                                                                    |
| Sales<br>Now g<br>Home<br>Recent<br>Nork                                                                                                    | GO TO CONTRACT<br>← ■ □ ■ Save<br>Testing 1 CMC Sol - S<br>Order<br>Summary Contract Ling                                                        | t Lines and clid<br>같 Save & Close + New<br>iaved | ck on Project                                                                                           | Based Lines.<br>Iose as Lost Delete C<br>f3,920.00<br>Total Amount Ste<br>Customers Advances a                                            | Refresh 🔍 Check Access : 😢 Share -<br>aft: Draft<br>Usatus Reason & Kalle Aditya Sai Raj Reddy V<br>Owner<br>nd Retainers Related V                                                                                                    |
| Sales<br>Now g<br>Home<br>Recent<br>Pinned<br>Work<br>Dashboards                                                                                                    | to Contract<br>← ■ □ ■ Save<br>Testing 1 CMC Sol - S<br>Order<br>Summary Contract Line<br>Project-based Lines                                    | t Lines and clin                                  | Ck on Project                                                                                           | Based Lines.<br>lose as Lost Delete Delete<br>£3,920.00<br>Total Amount Sta<br>Customers Advances a                                       | Refresh Q Check Access : C Share<br>aft Draft<br>Usatus Reason & Kalle Aditya Sai Raj Reddy<br>Status Reason & Owner<br>nd Retainers Related ~                                                                                                    |
| Sales<br>Now 8<br>Home<br>Recent<br>Pinned<br>Work<br>Dashboards<br>comers                                                                                                    | go to Contract<br>Contract Save<br>Testing 1 CMC Sol - S<br>Order<br>Summary Contract Line<br>Project-based Lines                                | t Lines and clin                                  | Ck on Project                                                                                           | Based Lines.<br>lose as Lost Delete C<br>£3,920.00<br>Total Amount Ste<br>Customers Advances a                                            | Refresh & Check Access : C Share                                                                                                    |
| Sales<br>Now g<br>Home<br>Recent<br>Pinned<br>Work<br>Dashboards<br>tomers<br>Customers                                                                                                    | Contract Line                                                                                                    | t Lines and clin                                  | Ck on Project                                                                                           | Based Lines.<br>lose as Lost Delete D<br>£3,920.00<br>Total Amount Dr<br>Ste<br>Customers Advances a                                      | Refresh C Check Access : C Share                                                                                                    |
| Sales  Calconnection                                                                                                    | So to Contract<br>Testing 1 CMC Sol - S<br>Order<br>Summary Contract Line<br>Project-based Lines<br>Write-L., × Bi                               | t Lines and clin                                  | Ck on Project                                                                                           | Based Lines.                                                                                                    | Refresh Q Check Access : C Share<br>aft Draft<br>Usatus Reason Kalle Aditya Sai Raj Reddy<br>Owner<br>Mark Retainers Related<br>+ Add New Contract Line C Edit :<br>e Customer Budget                                                                                                    |
| Sales   Now g  Home Recent Pinned Vork Dashboards omers Customers Contacts s                                                                                                    | Construct → Bi                                                                                                    | t Lines and clin                                  | CAPY Confirm CONFIRM CONFIRMENT<br>COPY CONFIRM CONFIRME<br>etails Contract Performance<br>Include Ves  | Based Lines.<br>lose as Lost Delete C<br>£3,920.00<br>Total Amount Dr<br>Sta<br>Customers Advances a<br>V Include Exp V Includ<br>Yes Ves | Refresh Q Check Access : C Share<br>aft Draft<br>Usatus Reason & Kalle Aditya Sai Raj Reddy<br>Mark Status Reason & Owner<br>Add New Contract Line & Edit :<br>e, × Include, × Extende, × Customer Budget<br>Yes £3,920.00 £10.000.                                                                                                    |
| Sales  Sales  Now g Now g Now g Now g Now g Now customers contacts g Leads                                                                                                    | yo to Contract<br>← ■ □ ■ Save<br>Testing 1 CMC Sol - S<br>Order<br>Summary Contract Line<br>Project-based Lines<br>■ Write-I × B<br>■ Construct | t Lines and clin                                  | Copy Confirm C C<br>Copy Confirm C C<br>etails Contract Performance<br>Include ~ Include<br>Selecte Yes | Based Lines. lose as Lost Delete                                                                                                    | Refresh       Q. Check Access       :       Construction         aft       Draft       Status Reason       Status Reason       Source         hd Retainers       Related       Owner       Owner         +       Add New Contract Line       Edit       :         e *       Include *       Extende *       Customer Budget         Yes       £3,920.00       £10.000.                                                                                                    |
| Sales ♦<br>NOW 8<br>Home ↓<br>Recent ↓<br>Pinned ↓<br>Work ↓<br>Customers ↓<br>Customers ↓<br>Customers ↓<br>Customers ↓<br>Leads ↓<br>Opportunities ↓                                                                                                    | go to Contract                                                                                                    | t Lines and clin                                  | Copy Confirm C C<br>Copy Confirm C C<br>etails Contract Performance<br>Include ~ Include<br>Selecte Yes | Based Lines.                                                                                                    | Refresh & Check Access : Co Share  aft: Draft Usatus Reason H Retainers Related   + Add New Contract Line  Edit :  e  Customer Budget Yes £3,920.00 £10,000.                                                                                                    |
| Sales  Contexts Sales  Sales Sales Sales  Sales  Sales  Sales  Sales Sales  Sales  Sales  Sales  Sales  Sales Sales Sales  Sales  Sales  Sales  Sales  Sales  Sales | go to Contract                                                                                                    | t Lines and clin                                  | Ck on Project                                                                                           | Based Lines.                                                                                                    | Refresh & Check Access : C Share  aft Draft Status Reason Access Access C C Share  aft Status Reason Access C C C C C C C C C C C C C C C C C C                                                                                                    |
| Sales  Sales Sales | So to Contract<br>Testing 1 CMC Sol - S<br>Order<br>Summary Contract Line<br>Project-based Lines<br>Write-L × Bi<br>Construct                    | t Lines and clin                                  | Ck on Project                                                                                           | Based Lines.                                                                                                    | Refresh C Check Access : C Share  aft Draft Usatus Reason Access Access C Contract Line Access Access C Contract Line Access Contract Line Access C Contract Line Access C Contract Line Access C Contract Line Access C Contract Line Access C Contract Line Access C Contract Line Access C Contract Line Access C Contract Line Access C C Contract Line Access C C Contract Line Access C C Contract Line Access C C C C C C C C C C C C C C C C C C                                                                                                    |
| Sales  Sales  An of the second second | So to Contract                                                                                                    | t Lines and clin                                  | Ck on Project                                                                                           | Based Lines.                                                                                                    | Refresh       Check Access       :       Content         aft       Draft       Status Reason       Status Access       Content         aft       Draft       Status Reason       Status Access       Content         aft       Draft       Status Reason       Status Access       Content         aft       Draft       Status Reason       Status Access       Content         aft       Add New Contract Line       Edit       :         e <                                                                                                    |
| Sales                                                                                                    | So to Contract<br>Testing 1 CMC Sol - S<br>Order<br>Summary Contract Line<br>Project-based Lines<br>Rows: 1<br>Product-based Lines               | t Lines and cliu                                  | Ck on Project                                                                                           | Based Lines.                                                                                                    | Refresh       Check Access       :       ::       ::       ::       ::       ::       ::       ::       ::       ::       ::       ::       ::       ::       ::       ::       ::       ::       ::       ::       ::       ::       ::       ::       ::       ::       ::       ::       ::       ::       ::       ::       ::       ::       ::       ::       ::       ::       ::       ::       ::       ::       ::       ::       ::       ::       ::       ::       ::       ::       ::       ::       ::       ::       ::       ::       ::       ::       ::       ::       ::       ::       ::       ::       ::       ::       ::       ::       ::       ::       ::       ::       ::       ::       ::       ::       ::       ::       ::       ::       ::       ::       ::       ::       ::       ::       ::       ::       ::       ::       ::       ::       ::       ::       ::       ::       ::       ::       ::       ::       ::       ::       ::       ::       ::       ::       ::       ::       ::       ::< |

• Click on the Invoice Schedule Tab and add the Invoice Frequency and Billing start Date and Click on Generate Invoice Schedule.

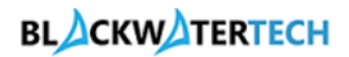

| =                 | ← ┌↑ 🖬 Save & Close 前 Delete (*) Refresh 🔍 Check Access 💯 Flow 🗸 🛱 Word Templates 🗸 🗐 Run Report 🗸 🕼 Share -                             | Ð |
|-------------------|----------------------------------------------------------------------------------------------------|---|
| 命 Home            |                                                                                                    |   |
| 🕒 Recent 🗸 🗸      | Construction - Unswed                                                                                                    |   |
| 🖈 Pinned 🗸 🗸      | Order Line · Project Information ~                                                                                                    |   |
| My Work           | Summary Chargeable Tasks Chargeable roles Chargeable categories Project Contract Line Details Invoice schedule Customers Related $arphi$ |   |
| 비로 Dashboards     |                                                                                                    |   |
|                   | Milestone based invoice schedule                                                                                                    |   |
| Customers         |                                                                                                    |   |
| Customers         | Invoice frequency                                                                                                    |   |
| A Contacts        | Billing start date 12/1/2024                                                                                                    |   |
| Sales             |                                                                                                    |   |
| & Leads           | 🛱 Generate Invoice Sche 🕐 Refresh 🗧                                                                                                    |   |
| ! Opportunities   | Invoice Run Date 1 × Transaction Cut Off Date × Invoice Status × Invoice × [2]                                                           |   |
| 🖹 Quotes          |                                                                                                    |   |
| Project Contracts |                                                                                                    |   |
| linvoices         | We didn't find anything to show here                                                                                                    |   |
|                   |                                                                                                    |   |

#### Azure DevOps: -

• Project is created in the Azure DevOps after Project Contract is created.

| Azure DevOps          |                                                                                  | Q. Search                             | 5 🖞 💿 🍇 \tag  |
|-----------------------|----------------------------------------------------------------------------------|---------------------------------------|---------------|
| B BlackwaterTechEast  | BlackwaterTechEast                                                               |                                       | + New project |
| B blackwatertech      | Projects My work items My pull requests                                          | · ╤ Filter pr                         | ojects        |
| New.organization      | TP Testing 1 Project<br>Testing 1 Project Testing 2 Project<br>Testing 2 Project | CP CMC Sol Project<br>CMC Sol Project |               |
|                       |                                                                                  |                                       |               |
|                       | CP CMC Sol Project<br>CMC Sol Project                                            |                                       |               |
|                       | ProjectSync CMC Project<br>ProjectSync CMC Project                               |                                       |               |
|                       | TP Testing 1 Project<br>Testing 1 Project                                        |                                       | $\cdots$      |
| Organization settings | TP Testing 2 Project<br>Testing 2 Project                                        |                                       |               |

• The Project, Project Main Task and Project Sub Tasks are created in the backlog.

# BLACKWATERTECH

| Azure DevOps BlackwaterTechEast                                                                                                    | / Testing 1 Project / Boards / Backlogs                                                                                     | Q Search ﷺ ₫ © & KR                                                        |
|----------------------------------------------------------------------------------------------------|----------------------------------------------------------------------------------------------------|----------------------------------------------------------------------------|
| Testing 1 Project +                                                                                                    | <ul> <li>As a stakeholder, you can access the backlog, task and Kanban boards, work items and manual statements.</li> </ul> | anage approvals for Releases. Learn more                                   |
| 2 Overview                                                                                                    |                                                                                                    | + New Work Item ③ View as Board 参 Column Options                           |
| net search and search and search | Backlog Analytics                                                                                                    | $\equiv$ Epics $\lor$ $\Rightarrow$ $\equiv$ $\circledast$ $\varkappa^{3}$ |
| low Work items                                                                                                    | +) - Ordar Work Itam Tuna Titla                                                                                             | Stata Effort Burlin Value Area Tarr                                        |
| ≣≊ Boards                                                                                                    | 1 Epic V/ W Tasting 1 Project                                                                                               | Naw Busines                                                                |
| = Backlogs                                                                                                    | Easture V Blace 1                                                                                                    | New Business                                                               |
| .⇔ Sprints                                                                                                    | Iter Story                                                                                                    | New Business                                                               |
| ≅ Queries                                                                                                    | User Story                                                                                                    | New Business                                                               |
| Delivery Plans                                                                                                    | Ben realing + Execution                                                                                                    | - nen busines                                                              |
| Pipelines                                                                                                    |                                                                                                    |                                                                            |
| Artifacts                                                                                                    |                                                                                                    |                                                                            |
|                                                                                                    |                                                                                                    |                                                                            |
|                                                                                                    |                                                                                                    |                                                                            |
|                                                                                                    |                                                                                                    |                                                                            |
|                                                                                                    |                                                                                                    |                                                                            |
|                                                                                                    |                                                                                                    |                                                                            |
| Project settings                                                                                                    |                                                                                                    |                                                                            |

• The CRM is synchronized with Azure DevOps. If we update the Subtasks name and status in CRM it will update the related User Story.

| Ⅲ<br>命 Home                                       | ← 🖬 Save 🖓 Save & Close + New Project 🗅 Copy Proje      | ct 🗎 Budget \vee 🛅 Calendar \vee [ | 👌 Deactivate 🔛 Book 📋 Delete                            | 🕑 Share 🗸             |
|---------------------------------------------------|---------------------------------------------------------|------------------------------------|---------------------------------------------------------|-----------------------|
| <ul><li>③ Recent ∨</li><li>☆ Pinned ∨</li></ul>   | Testing 1 Project - Saved<br>Project                    | 12/26/2024 5:00 P<br>Due Date      | M £4,240.00 0.00<br>Estimated Labor Cost Cost Consumpti | on % Progress %       |
| My Work                                           | Quote to Project<br>Active for 8 days Qualify           | Develop Pr                         | opose (35 Min)                                          | Close >               |
| <ul><li>Dashboards</li><li>Time Entries</li></ul> | Summary Tasks Team Resource Assignments Resource Recon  | ciliation Estimates Tracking Sales | Task Billing Setup Expense Estim                        | ates                  |
| Approvals     Approved Time                       | ⊘ <b>Grid</b> Board Timeline Charts Assignments Goals … |                                    | 〒 Filters (0) 🙆 Conditional coloring                    | g 😵 Group members 🛛 … |
| Weekly Timesheets                                 | Name 🗸 Quick                                            | look $\lor$ Assigned to $\lor$     | Duration $\checkmark$ Start $\checkmark$                | Finish $\sim$ + Ad    |
| I Monthly Timesneets                              | 1 VPhase 1                                              |                                    | 14 days 12/9/2024                                       | 12/26/2024            |
| Projects                                          | 2 Testing 1 Planning                                    | Amal Raj                           | 7 days 12/9/2024                                        | 12/17/2024            |
| 🖽 Projects                                        | 3 Testing 1 Execution                                   | Rahul Raj                          | 7 days 12/18/2024                                       | 12/26/2024            |
| Schedule Board       Resources                    | + Add new task                                          |                                    |                                                         |                       |
| 备 Roles                                           |                                                         |                                    |                                                         |                       |
| Price Lists                                       |                                                         |                                    |                                                         |                       |
| P Project                                         |                                                         |                                    |                                                         |                       |

• For updating the Task status click on the info icon and click on View details you will be redirected to Task Record.

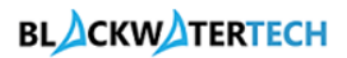

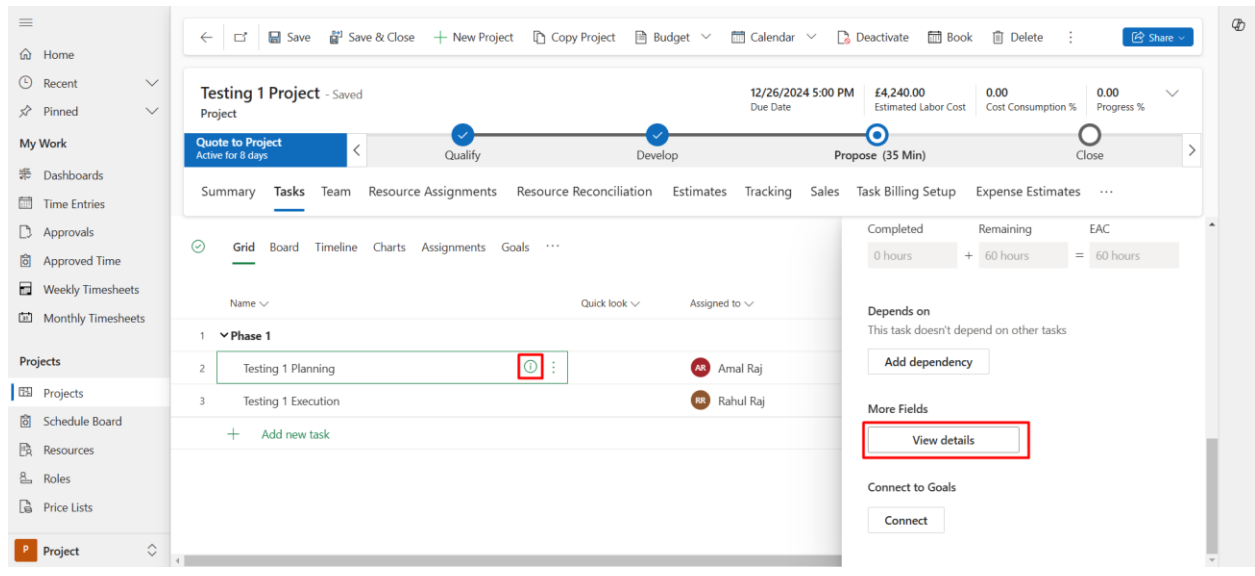

• Click on the dropdown and update the status and click on Save and close the Azure Devops status will be updated as well.

| =                 | ← 📑 🔲 Save              | Save & Close D. Deactivate () Refresh S. Check Access | Process ✓ P. Add to Oueue      R Oueue | Item Details : 😥 Share 🗸        |
|-------------------|-------------------------|-------------------------------------------------------|----------------------------------------|---------------------------------|
| 命 Home            |                         |                                                       |                                        |                                 |
| 🕒 Recent 🗸 🗸      | Testing 1 Plannin       | ng - Saved                                            |                                        | Testing 1 Project Draft $\land$ |
| 🖈 Pinned 🗸 🗸      | Project Task            |                                                       | Designet                               | A management                    |
| My Work           | General                 |                                                       | Project                                | By <u>Testing 1 Project</u>     |
| # Dashboards      |                         |                                                       | Status                                 | Draft 🗸                         |
| Customers         | Category                | م                                                     | Role                                   | Select                          |
| Customers         | Project Bucket          | * 🗇 😡 <u>Bucket 1</u>                                 | Organizational Unit                    | ✓ Draft<br>Active               |
| A Contacts        | Notes - Plain text      | ô                                                     |                                        | Closed                          |
| Sales             |                         |                                                       | Timeline                               | + □ ▼ ≣ Ŭ :                     |
| & Leads           | Outline Level           | ê 2                                                   | $\mathcal P$ Search timeline           |                                 |
| Opportunities     | Is Milestone            | Ô No                                                  | Enter a note                           | li li                           |
| 🗟 Quotes          |                         |                                                       |                                        |                                 |
| Project Contracts | Non-Editable Scheduling | g Fields                                              |                                        |                                 |
| Billing           | Start Date              | <sup>≜</sup> 12/9/2024                                |                                        |                                 |
| linvoices         | Descent Table           |                                                       | Get sta                                | rted                            |
| Sales             |                         | □ Phase 1                                             | Capture and manage all re              | cords in your timeline.         |

#### Booking Resources: -

• Go to Project> Schedule Board and click on Book.

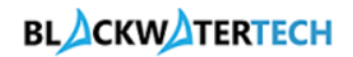

| යි Home                                                                                                    |                                                                                                    | T               |          |            |             |             |                 |             |           |                      |                                     |                  |
|----------------------------------------------------------------------------------------------------|----------------------------------------------------------------------------------------------------|-----------------|----------|------------|-------------|-------------|-----------------|-------------|-----------|----------------------|-------------------------------------|------------------|
| 🖲 Recent 🗸 🗸                                                                                                    | 🝸 Filters 🛅 Dail                                                                                        | y 🗸 🎹 Lis       | at 🗠 🛱 1 | Today 🤇 🕻  | 9/30/2024 - | 10/13/2024  | 🗄 Book …        |             |           |                      | р <u>ж</u> С                        | Z                |
| 🖈 Pinned 🗸 🗸                                                                                                    | > P Sear                                                                                                | ch resources    | î        | Availabili | ty $\sim$   | Start Time  | ∼ End           | Time $\vee$ | Duration  | ✓ Booking ✓          | Sta                                 | tus 🗸 🍈          |
| /ly Work                                                                                                    | > # Portals-ProjectSy                                                                                   | rnc 365         |          |            |             |             |                 |             |           |                      |                                     | - 1              |
| 节 Dashboards                                                                                                    | > Aditya Reddy                                                                                          |                 |          |            |             |             |                 |             |           |                      |                                     | - 1              |
| Time Entries                                                                                                    | > Amal Rai                                                                                              |                 |          |            |             |             |                 |             |           |                      |                                     | - 1              |
| Approvals                                                                                                    | Plania Pahart                                                                                           |                 |          |            |             |             |                 |             |           |                      |                                     | - 1              |
| Approved Time                                                                                                    | > B.Jamie Kobert                                                                                        |                 |          |            |             |             |                 |             |           |                      |                                     |                  |
|                                                                                                    |                                                                                                    |                 |          |            |             |             |                 |             |           |                      |                                     |                  |
| Weekly Timesheets                                                                                                    | > Bhargav B                                                                                             |                 |          |            |             |             |                 |             |           |                      |                                     |                  |
| Weekly Timesheets Monthly Timesheets                                                                                           | > Bhargav B<br>> D.Robert Hook                                                                          |                 |          |            |             |             |                 |             |           |                      |                                     |                  |
| Weekly Timesheets                                                                                                    | > Bhargav B<br>> D.Robert Hook<br>> Danish D                                                            |                 |          |            |             |             |                 |             |           |                      |                                     |                  |
| Weekly Timesheets Monthly Timesheets rojects                                                                                   | <ul> <li>&gt; Bhargav B</li> <li>&gt; D.Robert Hook</li> <li>&gt; Danish D</li> </ul>                   |                 |          |            |             |             |                 |             |           |                      | I                                   | ÷                |
| Weekly Timesheets Monthly Timesheets Projects Projects                                                                         | > Bhargav B<br>> D.Robert Hook<br>> Danish D<br><<br>< 1 - 13 of 13 >                                   |                 |          |            |             |             |                 |             |           |                      |                                     | •                |
| Weekly Timesheets Monthly Timesheets  rojects Projects Schedule Board                                                          | Bhargav B     D.Robert Hook     Danish D     C     1 - 13 of 13     Open Requirements                   | Project         |          |            |             |             |                 |             |           | مع<br>مع             | rch by Requirement                  | Name (Č)         |
| Weekly Timesheets       Monthly Timesheets       rojects       S     Projects       S     Schedule Board       S     Resources | Bhargav B     D.Robert Hook     Danish D     Copen Requirements                                         | Project         | To Data  | Duction    | Property    | Fulfiled D  | Pagentining Dur | Dringity    | Territory | Sea<br>Time Form Pro | rch by Requirement                  | Name O           |
| Weekly Timesheets       Monthly Timesheets       rojects       Ill Projects       Schedule Board       Resources       Roles   | Bhargav B     D.Robert Hook     Danish D     C     C     Open Requirements     Name     DeviceDev CMS B | Project<br>From | To Date  | Duration   | Proposed    | Fulfilled D | Remaining Dur   | Priority    | Territory | Sea<br>Time From Pro | rch by Requirement<br>Time To Promi | Name O<br>Status |

- Select the Resources, Click on Book, and Fill in details such as Requirement, Start and End Date, Booking type, Status.
- Click on Book.

| =                  | Initial public view 🗄 🕂                                                                                                    |
|--------------------|----------------------------------------------------------------------------------------------------|
| 命 Home             |                                                                                                    |
| 🕒 Recent 🗸 🗸       | Y Filters and Daily V and List V [1] Today V and 9/30/2024-10/13/2024 V and Book ···· Book ···· Book ··· Book ···· Book ··· Book ··· Bo |
| 🖈 Pinned 🗸 🗸       | > Search resources 1 Availability > Start Time > End Time > Duration > Create Booking >                                                                                                    |
| My Work            | > # Portals-ProjectSync 365                                                                                                    |
| # Dashboards       | > Aditya Reddy                                                                                                    |
| Time Entries       | Lesting Troject - Business ×                                                                                                    |
| D Approvals        | Kesurce*                                                                                                    |
| Approved Time      | > BJamie Robert                                                                                                    |
| Weekly Timesheets  | > Bhargav B 12/9/024                                                                                                    |
| Monthly Timesheets | > D.Robert Hook End Date *                                                                                                    |
|                    | > Danish D                                                                                                    |
| Projects           |                                                                                                    |
| Projects           | C 1-13 of 13 > Sector Book                                                                                                    |
| Schedule Board     | Find Amilability                                                                                                    |
| 🖹 Resources        |                                                                                                    |
| 8_ Roles           | Name From I to Vate Duration Proposed Fullinea D Remaining Dur Phonty lemtory lime From Pro I time to PromiL Status                                                                                                    |
| Price Lists        | Projectsync CMC P         10/1/2         10/11/         40 hrs         0 mins         0 mins         40 hrs         Active                                                                                                    |
| _                  | < 1-2 of 2 >                                                                                                    |
| P Project          |                                                                                                    |

• Similarly, Book the other Resources as well.

## Time Entries, Weekly Time Sheets and Monthly Time Sheets: -

• Open Time Entries and click on new.

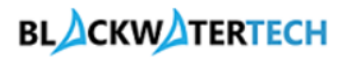

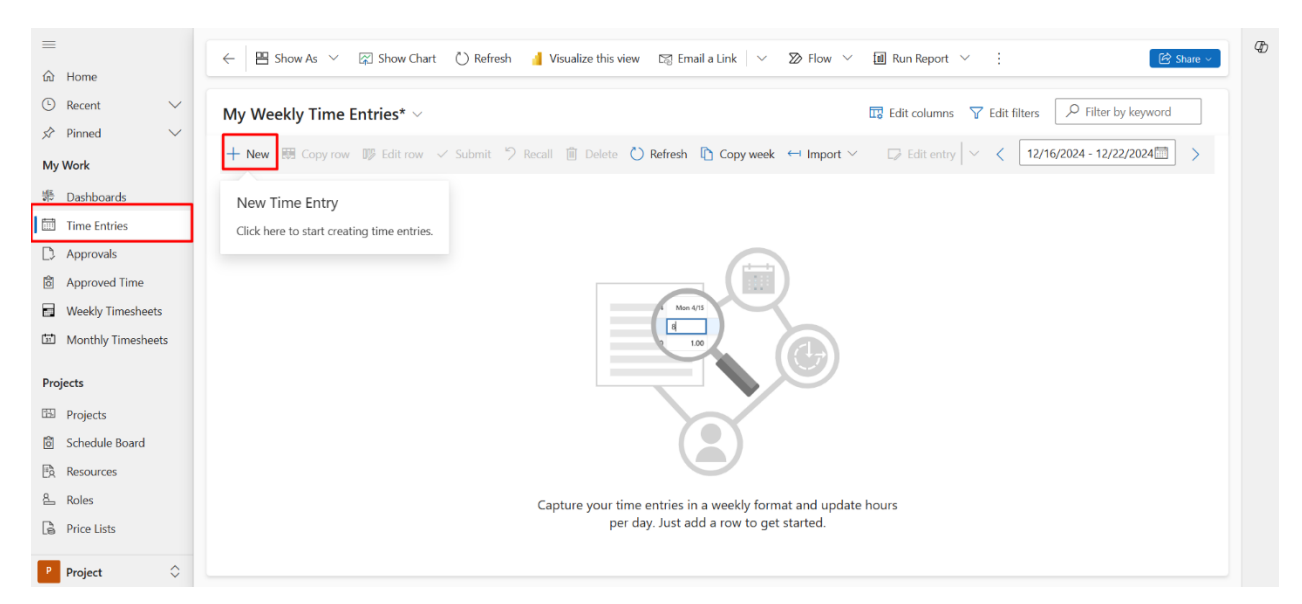

#### • Fill in details such as Project, Task and click on save and close.

| <b>Dynamics 365</b> Pro             | iectSync 365                               | Sandbox                                                       | Quick Create: Time | Entry                | ×      |
|-------------------------------------|--------------------------------------------|---------------------------------------------------------------|--------------------|----------------------|--------|
| Ⅲ<br>命 Home                         | ← 🖽 Show As ∨ 🖾 Show Chart 🕻               | ) Refresh 📲 Visualize this view 🛯 🗐 Email a Link 📔 🛩 🔊 Flow 🗠 | Date *             | 12/19/2024           |        |
| 🕑 Recent 🗸 🗸                        | My Weekly Time Entries* ~                  | t i i i i i i i i i i i i i i i i i i i                       | Duration *         | 9 hours              | $\sim$ |
| 🖈 Pinned 🗸 🗸                        | 🕂 New 🏾 Copy row 🖤 Edit row 🗸 St           | ibmit 🏷 Recall 🍵 Delete 🜔 Refresh 🗈 Copy week ↔ Import ↔      | Туре               | Work                 | $\sim$ |
| 新 Dashboards                        | New Time Entry                             |                                                               | Project            | Testing 1 Project ×  | Q,     |
| 🛗 Time Entries                      | Click here to start creating time entries. |                                                               | Project Task       | Testing 1 Planning × | Q      |
| Approvals                           |                                            |                                                               | Role               | Project Manager ×    | Q,     |
| Approved Time     Weekly Timesheets |                                            | Nor 475                                                       | External Comments  |                      |        |
| D Monthly Timesheets                |                                            |                                                               |                    |                      |        |
| Projects                            |                                            |                                                               |                    |                      |        |
| E Projects                          |                                            |                                                               |                    |                      |        |
| Schedule Board     Resources        |                                            |                                                               |                    |                      |        |
| 음 Roles                             |                                            | Capture your time entries in a weekly format and update h     |                    |                      |        |
| Price Lists                         |                                            | per day. Just add a row to get started.                       |                    |                      |        |
| P Project                           |                                            |                                                               |                    | Save and Close 🗸     | Cancel |

- Fill in Time Entries for Each day.
- Select the Time Entries and click on Submit.

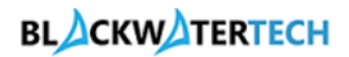

| =                    | ← PM Show As ✓ ⊠ Show Chart & Assign Let Share N2 Finail a link ✓ 20 Flow ✓ fall Run Report ✓ fall Fxnort to Fxnort                                                                                      |
|----------------------|----------------------------------------------------------------------------------------------------|
| 命 Home               |                                                                                                    |
| 🕒 Recent 🗸 🗸         | My Weekly Time Entries* >                                                                                                    |
| 🖈 Pinned 🗸 🗸         |                                                                                                    |
| My Work              | + New 🗷 Copy row 🖤 Edit row ✓ Submit 🤊 Recall 📋 Delete 🖒 Refresh 🗅 Copy week ↔ Import ✓ 🗤 Edit entry ✓ 🔇 12/16/2024 - 12/22/2024 🖾 🗲                                                                     |
| ● Dashboards         | ✓       Time S ∨       Project Task ∨       Role ∨       Type ∨       Subcon ∨       Entry S ∨       Mon 12/16       Tue 12/17       Wed 12/18       Thu 12/19       Fri 12/20       Sat 12/21       Sun |
| 🛅 Time Entries       | Project         Testing 1 Project         Testing 1 Planni         Project Ma         Work         Draft         9.00         9.00         9.00         9.00                                             |
| D Approvals          | 9.00 9.00 9.00 9.00 9.00 0.00                                                                                                    |
| Approved Time        |                                                                                                    |
| Weekly Timesheets    |                                                                                                    |
| D Monthly Timesheets |                                                                                                    |
| Projects             |                                                                                                    |
| E Projects           |                                                                                                    |
| Schedule Board       |                                                                                                    |
| Resources            |                                                                                                    |
| 욘 Roles              |                                                                                                    |
| Price Lists          |                                                                                                    |
| P Project            | •                                                                                                    |

#### Weekly Time Sheets: -

- The Weekly Time Sheets are generated every Monday.
- These are the Weekly Time Sheets that are generated by the Flows.

| E Home             | ← 🖽 Focused view 🖾 Show Chart + N | lew 🗎 Delete 🔍 |           | 🚽 Visualize t | this view 🛛 🖓 | Email a Link | ∽ 🔊 Flow     | ~ :          | 🕝 Share 🗸                        |
|--------------------|-----------------------------------|----------------|-----------|---------------|---------------|--------------|--------------|--------------|----------------------------------|
| ) Recent V         | Active Timesheet Approvals $\vee$ |                |           |               |               | 😨 Edit col   | lumns 🍸 Edit | filters 🔎 Fi | Iter by keyword                  |
| Pinned ∨           | Name ~                            | Project ~      | Resourc V | Bookabl ~     | Duration ~    | Start Date ~ | End Date ~   | Approva ~    | Created On $\downarrow \backsim$ |
| Dashboards         | Rahul Raj                         | Testing 1      | Developer | Rahul Raj     | 24.00         | 12/16/2024   | 12/22/2024   |              | 12/19/2024 1:                    |
| Time Entries       | Amal Raj                          | Testing 1      | Business  | Amal Raj      | 24.00         | 12/16/2024   | 12/22/2024   |              | 12/19/2024 1:                    |
| Approvals          |                                   |                |           |               |               |              |              |              |                                  |
| Approved Time      |                                   |                |           |               |               |              |              |              |                                  |
| Weekly Timesheets  |                                   |                |           |               |               |              |              |              |                                  |
| Monthly Timesheets |                                   |                |           |               |               |              |              |              |                                  |
| rojects            |                                   |                |           |               |               |              |              |              |                                  |
| Projects           |                                   |                |           |               |               |              |              |              |                                  |
| Schedule Board     |                                   |                |           |               |               |              |              |              |                                  |
| Resources          |                                   |                |           |               |               |              |              |              |                                  |
| B Roles            |                                   |                |           |               |               |              |              |              |                                  |
| Price Lists        |                                   |                |           |               |               |              |              |              |                                  |
| Project 🗘          | Rows: 2                           |                |           |               |               |              |              |              |                                  |

• The Project Manager Can Approve/Reject the Time Entry Submitted in the Weekly Time Sheet.

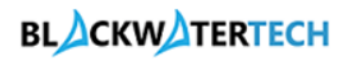

| ) Recent V<br>Pinned V                                                               | Rahul Rai - Saved                                                                                                    |                                                                                                    |                                               | edentate 🕑                                     | Delete 🔿 Re  | efresh 🔍 Ch                                                | eck Access                                | A, Assign                                                       | ≫ Flow ∨                                                                       |                                                              | ାର Sh                                              | are 🗸 |
|--------------------------------------------------------------------------------------|----------------------------------------------------------------------------------------------------|----------------------------------------------------------------------------------------------------|-----------------------------------------------|------------------------------------------------|--------------|------------------------------------------------------------|-------------------------------------------|-----------------------------------------------------------------|--------------------------------------------------------------------------------|--------------------------------------------------------------|----------------------------------------------------|-------|
|                                                                                      | Timesheet Approvals                                                                                                   |                                                                                                    |                                               |                                                |              |                                                            |                                           | Owr                                                             | <b>le Aditya Sai Ra</b><br>ner                                                 | <b>j Reddy</b><br>App                                        | proval Status                                      | ~     |
| y Work                                                                               | General Approvals                                                                                                    | Time Cost $~$ Related $\sim$                                                                                                    |                                               |                                                |              |                                                            |                                           |                                                                 |                                                                                |                                                              |                                                    |       |
| Dashboards<br>Time Entries                                                           | All Time Entries for Ap                                                                                               | oproval ~                                                                                                    |                                               |                                                |              |                                                            |                                           |                                                                 | G                                                                              | Approve >                                                    | < Reject                                           | :     |
| Approvals                                                                            | Submitte 🗸                                                                                                    | Resource ~ D                                                                                                    | ateî∽ I                                       | Project ~                                      | Project Ta   | ~ Resourc                                                  | e Y Sub                                   | mitte × E                                                       | External Com                                                                   | <ul> <li>Record S</li> </ul>                                 | it × 🖸                                             | - 11  |
| Weekly Timesheets                                                                    | Rahul Raj                                                                                                    | Rahul Raj 12                                                                                                    | 2/16/2024                                     | Testing 1 Project                              | Testing 1 E  | x <u>Develop</u>                                           | er                                        | 8.00                                                            |                                                                                | Submitt                                                      | ted 🖸                                              |       |
| Monthly Timesheets                                                                   | Rahul Raj                                                                                                    | Rahul Raj 12                                                                                                    | 2/17/2024                                     | Testing 1 Project                              | Testing 1 E  | x Develop                                                  | er                                        | 8.00                                                            |                                                                                | Submitt                                                      | ted 🖸                                              |       |
| rojects                                                                              | Rahul Raj                                                                                                    | Rahul Raj 12                                                                                                    | 2/18/2024                                     | Testing 1 Project                              | Testing 1 E  | x Develop                                                  | er                                        | 8.00                                                            |                                                                                | Submit                                                       | ted 🖸                                              |       |
| Projects                                                                             |                                                                                                    |                                                                                                    |                                               |                                                |              |                                                            |                                           |                                                                 |                                                                                |                                                              |                                                    |       |
| Schedule Board                                                                       | Rows: 3 Selected: 1                                                                                                   |                                                                                                    |                                               |                                                |              |                                                            |                                           |                                                                 |                                                                                |                                                              |                                                    |       |
| Resources                                                                            | Client Approvals                                                                                                    |                                                                                                    |                                               |                                                |              |                                                            |                                           |                                                                 | +                                                                              | New Timeshee                                                 | t Client                                           | :     |
| Roles                                                                                | Name ~                                                                                                    |                                                                                                    |                                               | Bookable                                       | Res Y Dat    | teî∽                                                       | Dur                                       | ration ~ Pro                                                    | oject ~                                                                        | Created On                                                   | ×                                                  |       |
| Frice Lists                                                                          | Rahul Raj                                                                                                    |                                                                                                    |                                               | Rahul Raj                                      | 12/          | 16/2024                                                    |                                           | 8.00 Tes                                                        | ting 1 Project                                                                 | 12/19/2024                                                   | 1:12 PM                                            |       |
| Project 🗘                                                                            |                                                                                                    |                                                                                                    |                                               |                                                |              |                                                            |                                           |                                                                 |                                                                                |                                                              |                                                    |       |
|                                                                                      | Rahul Rai                                                                                                    |                                                                                                    |                                               | Rahul Rai                                      | 12/          | 17/2024                                                    |                                           | 8.00 Tes                                                        | tina 1 Proiect                                                                 | 12/19/2024                                                   | 1-12 PM                                            |       |
| • If Time                                                                            | e Entry is Ap                                                                                                    | proved, it                                                                                                    | will be                                       | Rahul Rai                                      | Appro        | ved Ti                                                     | ime E                                     | ntry V                                                          | iew.                                                                           | 12/19/2024                                                   | 1-12 PM                                            |       |
| If Time Approved Time*                                                               | e Entry is Ap                                                                                                    | proved, it                                                                                                    | will be                                       | Rahul Rai                                      | Appro        | ved Ti                                                     | ime E                                     | 800 Tes<br>ntry V<br>columns                                    | ting 1 Project<br><b>'iew.</b><br><b>V</b> Edit filter                         | 12/19/2024<br>s                                              | 1-12 PM                                            | vord  |
| If Time Approved Time*     New III Copy row                                          | e Entry is Ap                                                                                                    | proved, it m                                                                                                    | will be                                       | Rahul Rai<br>in the                            | Appro        | ved Ti                                                     | ime E<br>Edit                             | 800 Tes<br><b>ntry V</b><br>columns                             | ting 1 Project<br>View.<br>▼ Edit filter<br>∨ く 12                             | 12/19/2024<br>s                                              | 1-12 PM<br>Iter by keyw<br>12/22/2024              | vord  |
| If Time Approved Time*     New B Copy row     Entry Status ~ Time                    | e Entry is Ap                                                                                                    | proved, it minit "? Recall () C                                                                                                    | will be                                       | Rahul Rai<br>in the<br>efresh r Cc<br>Subcon ~ | 12/<br>Appro | IT/2024<br>DVed Ti<br>Import ~<br>Mon 12/16                | Edit<br>Tue 12/17                         | R nn Tes<br>ntry V<br>columns<br>Edit entry<br>Wed 12/18        | Time 1 Project       Yiew.       Edit filter       <                           | 12/19/2024<br>s Fil<br>2/16/2024 -<br>Fri 12/20              | 1-12 PM<br>Iter by keyw<br>12/22/2024<br>Sat 12/21 | vord  |
| If Time Approved Time*     New I Copy row     Entry Status      Tim     Approved Pro | Rahual Rai     Entry is Ap     Edit row < Subr     Edit row < Subr     S < Project <         ject S Testing 1 Project | proved, it with the second second sec | will be<br>Delete 🕐 Re<br>Role ~<br>Developer | Rahul Rai<br>in the<br>efresh Ccc<br>Subcon ~  | 12/<br>Appro | 17/2024<br><b>Dved Ti</b><br>Import ~<br>Mon 12/16<br>8.00 | ime E<br>Edit<br>C E<br>Tue 12/17<br>8.00 | R00 Tes<br>ntry V<br>columns<br>Edit entry<br>Wed 12/18<br>8.00 | ting 1 Project<br><b>/ iew.</b><br>✓ Edit filter<br>✓ <b>〈</b> 12<br>Thu 12/19 | 12/19/2024<br>s $\checkmark$ Fil<br>2/16/2024 -<br>Fri 12/20 | 1-12 PM<br>Iter by keyw<br>12/22/2024<br>Sat 12/21 | vord  |

| Re | jected Time Ei    | ntries* $\vee$            |                               |                |            |           |           |               | 🔣 Edit co | lumns 🍸      | Edit filters | ₽ Filte      | er by keyword |      |
|----|-------------------|---------------------------|-------------------------------|----------------|------------|-----------|-----------|---------------|-----------|--------------|--------------|--------------|---------------|------|
| +  | New 🖽 Copy rov    | w 💵 Edit row 🗸            | Submit 🏷 R                    | Recall 📋 Delet | e 💍 Refres | sh 🗈 Copy | y week 🔶  | Import $\vee$ | 🕞 Edi     | it entry 🗸 🗸 | < 12/        | 16/2024 - 12 | 2/22/2024 🛅   | >    |
| ~  | Project ∨         | Project Task $\checkmark$ | Entry Status $\smallsetminus$ | Bookable Re >  | Duration ` | Туре 🗸    | Mon 12/16 | Tue 12/17     | Wed 12/18 | Thu 12/19    | Fri 12/20    | Sat 12/21    | Sun 12/22     | Tota |
|    | Testing 1 Project | Testing 1 Planning        | Returned                      | Amal Raj       | 8.00       | Work      | 8.00      | 8.00          | 8.00      |              |              |              |               | 24.0 |
|    |                   |                           |                               |                |            |           | 8.00      | 8.00          | 8.00      | 0.00         | 0.00         | 0.00         | 0.00          | 24.0 |

## Monthly Time Sheets: -

• These are the Monthly Time Sheets that are generated by the Flows.

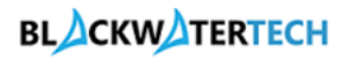

| =                  | ← 💾 Focused view 🕼 Show Chart 🕂 New 🗊 Delete    | e   🗸 🖒 Refre  | sh 👍 Visualize tl | his view 🛛 🕅 Em | aail a Link 🗸 🔊 | Flow $\checkmark$ : | 🕝 Share 🗸          |
|--------------------|-------------------------------------------------|----------------|-------------------|-----------------|-----------------|---------------------|--------------------|
| 命 Home             |                                                 |                |                   |                 |                 |                     |                    |
| 🕒 Recent 🗸 🗸       | Active Monthly Timesheet ${\scriptstyle 	imes}$ |                |                   |                 | 🔢 Edit columns  | V Edit filters      | Filter by keyword  |
| 🖈 Pinned 🗸 🗸       | -<br>-                                          |                |                   | a               |                 |                     | a                  |
| My Work            | □ Name Ÿ                                        | Project V      | Resource R V      | Start Date Y    | End Date Y      | Duration ~          | Created On ↓ ~     |
| - 那 Dashboards     | Kalle Aditya Sai Raj Reddy                      | Testing 1 Proj | Project Mana      | 11/25/2024      | 12/25/2024      | 0.00                | 12/19/2024 1:33 PM |
| Time Entries       | 🗌 Rahul Raj                                     | Testing 1 Proj | Developer         | 11/25/2024      | 12/25/2024      | 24.00               | 12/19/2024 1:33 PM |
| D Approvals        | Amal Raj                                        | Testing 1 Proj | Business Anal     | 11/25/2024      | 12/25/2024      | 24.00               | 12/19/2024 1:33 PM |
| Approved Time      |                                                 |                |                   |                 |                 |                     |                    |
| Weekly Timesheets  |                                                 |                |                   |                 |                 |                     |                    |
| Monthly Timesheets |                                                 |                |                   |                 |                 |                     |                    |
| Projects           |                                                 |                |                   |                 |                 |                     |                    |
| Projects           |                                                 |                |                   |                 |                 |                     |                    |
| Schedule Board     |                                                 |                |                   |                 |                 |                     |                    |
| 🖹 Resources        |                                                 |                |                   |                 |                 |                     |                    |
| 옴. Roles           |                                                 |                |                   |                 |                 |                     |                    |
| Price Lists        |                                                 |                |                   |                 |                 |                     |                    |
| P Project 🗘        | Rows: 3                                         |                |                   |                 |                 |                     |                    |

• The Advances and Retainers are also created by running the Monthly Timesheet (5) - Create Advances and Retainers for Order flow manually.

| =                 | Confirm To Copy Confirm To Copy Confirm To Copy Confirm To Copy Confirm To Copy Confirm To Copy Confirm To Copy Confirm To Copy Confirm To Copy Confirm To Copy Confirm To Copy Copy Confirm To Copy Copy Confirm To Copy Copy Confirm To Copy Copy Confirm To Copy Copy Confirm To Copy Copy Confirm To Copy Copy Copy Copy Copy Copy Copy Cop |
|-------------------|----------------------------------------------------------------------------------------------------|
| 位 Home            |                                                                                                    |
| 🕒 Recent 🗸 🗸      | Testing 1 CMC Sol - Saved £3,920.00 Draft Draft @ Kalle Aditya Sai Raj Reddy V                                                                                                    |
| 🖈 Pinned 🗸 🗸      | Order Total Amount Status Status Reason 🕢 Owner                                                                                                    |
| My Work           | Summary Contract Lines Project Price Lists PO Details Contract Performance Customers Advances and Retainers Related $\vee$                                                                                                    |
| 🖶 Dashboards      |                                                                                                    |
|                   | Advances and Retainers                                                                                                    |
| Customers         |                                                                                                    |
| Customers         | 🖾 Setup a retainer sched                                                                                                    |
| 8 Contacts        | ✓         Project Contract Cus                                                                                                    |
| Color.            | Testing 1 Company 19/12/2024 12/19/2024 £1,680.00 Ready for invoicing                                                                                                    |
| Sales             | $\leftarrow$ Pane 1 $\rightarrow$                                                                                                    |
| & Leads           |                                                                                                    |
| Opportunities     |                                                                                                    |
| 🗟 Quotes          |                                                                                                    |
| Project Contracts |                                                                                                    |
|                   |                                                                                                    |
| Billing           |                                                                                                    |
| Invoices          |                                                                                                    |
| S Sales           |                                                                                                    |

# Creating Invoice: -

- Go to Project Contracts and open the order and click on advances and retainers.
- Select the Advances and Retainers and click on Create Invoice.

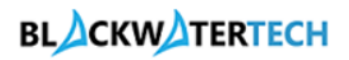

| =                                                                                                    |                                                                                                    | Th |
|----------------------------------------------------------------------------------------------------|----------------------------------------------------------------------------------------------------|----|
| A Home                                                                                                    | - 🗄 🖬 Save 🎬 Save & Close + New 🗅 Copy 🎧 Confirm 🚯 Close as Lost 🗊 Delete 🖒 Refresh 🔍 Check Access 🔅 😥 Share 🗸                                                                                                    |    |
| Percent                                                                                                    | Create Invoice                                                                                                    |    |
| S Pinned ✓                                                                                                    | Testing 1 CMC Sol - Saved £3,920.00 Draft Draft Order Status Status Reason Status Reason Status Reas |    |
| Ma Mark                                                                                                    | E Recalculate                                                                                                    |    |
| My Work                                                                                                    | Summary Contract Lines Project Price Lists PO Details Contract Performance Customers Advances and Retainers Related 🗸 RE Look Up Address                                                                                                    |    |
| 🕽 Dashboards                                                                                                    | Advances and Petrilians                                                                                                    |    |
| Customers                                                                                                    | Advances and retainers D Flow >                                                                                                    |    |
| Customers                                                                                                    | Ready to Invoice                                                                                                    |    |
| 8 Contacts                                                                                                    | Project Contract Cus      Description      Invoice Date      Amount      Manual      Invoice Status      Available Amount      Used Amo     Invoice Date      Amount      Verd      Invoice Status      Amount      Verd      Invoice Status      Invoice Status      Invoice Invoice Status      Invoice Status      Invoice Status      Invoice          |    |
|                                                                                                    | ✓ 🛱 Testing 1 Com 🛱 19/12/2024 🛱 12/19/2024 🛱 £1.680.00. Ready for invoid * 🛱 🛱 →                                                                                                    |    |
| Sales                                                                                                    |                                                                                                    |    |
| & Leads                                                                                                    | r v røje i /                                                                                                    |    |
| Opportunities                                                                                                    |                                                                                                    |    |
| 🔀 Quotes                                                                                                    |                                                                                                    |    |
| Project Contracts                                                                                                    |                                                                                                    |    |
| Billing                                                                                                    |                                                                                                    |    |
| Envoices                                                                                                    |                                                                                                    |    |
|                                                                                                    |                                                                                                    |    |
| Sales                                                                                                    |                                                                                                    |    |
| <ul> <li>Invoic</li> </ul>                                                                                                    | to is created                                                                                                    |    |
|                                                                                                    |                                                                                                    |    |
| =                                                                                                    |                                                                                                    | Ъ  |
| ≡<br>ŵ Home                                                                                                    | C IS CICALEU.                                                                                                    | Ъ  |
| ≡<br>ŵ Home<br>© Recent ∨                                                                                                    | ←       □       □       □       □       □       □       □       □       □       □       □       □       □       □       □       □       □       □       □       □       □       □       □       □       □       □       □       □       □       □       □       □       □       □       □       □       □       □       □       □       □       □       □       □       □       □       □       □       □       □       □       □       □       □       □       □       □       □       □       □       □       □       □       □       □       □       □       □       □       □       □       □       □       □       □       □       □       □       □       □       □       □       □       □       □       □       □       □       □       □       □       □       □       □       □       □       □       □       □       □       □       □       □       □       □       □       □       □       □       □       □       □       □       □       □       □       □       □                                                                                                    | Ъ  |
| <ul> <li> ⇒ </li> <li> <sup>(1)</sup> Home </li> <li> <sup>(2)</sup> Recent ∨ </li> <li> <sup>(2)</sup> Pinned ∨ </li> </ul>                                                                                                    | C IS CICALEU.         (<) IS CICALEU.                                                                                                    | Ð  |
| ■                                                                                                    | C IS CICALEU.            ← □                                                                                                    | Ð  |
| ⇒ ŵ Home ⊙ Recent ∨ ☆ Pinned ∨ My Work ∞ Dashboards                                                                                                    | C IS CICATEU.            ← □                                                                                                    | Ð  |
| <ul> <li>⇒</li> <li>ŵ Home</li> <li>⊙ Recent ∨</li> <li>☆ Pinned ∨</li> <li>My Work</li> <li>拶 Dashboards</li> </ul>                                                                                                    | C IS CICATEU.         C IS CICATEU.         C IS CICATEU. <td< td=""><td>Ð</td></td<>                                                                                                    | Ð  |
| ⇒ ŵ Home ③ Recent ∨ ☆ Pinned ∨ My Work ₺ Dashboards Customers                                                                                                    | C IS CICALEU.         C IS CICALEU.         C IS CICALEU.         C IS CICALEU.         C IS CICALEU.         C IS CICALEU.         C IS CICALEU.         C IS CICALEU.         C IS CICALEU.         C IS Save & Save & Close         Delete       Refresh Q Check Access         C IS CICALEU.       C Confirm invoice         Invoice       Isatus         Project Invoice Status       Coner         Project Service - Invoice Status       Owner         Active for less than oner minute       Draft (<1 Min)                                                                                                    | Ð  |
| <ul> <li>⇒</li> <li>ŵ Home</li> <li>⊙ Recent ∨</li> <li>≫ Pinned ∨</li> <li>My Work</li> <li>ℬ Dashboards</li> <li>Customers</li> <li>づ Customers</li> </ul>                                                                                                    | C IS CICALEU.     C IS CICALEU.     C IS CICALEU.     C IS CICALEU.     C IS CICALEU.     C Is Sove & Save & Close     Delete     Refresh     C Refresh     Refresh     Refresh <t< td=""><td>Ð</td></t<>                                                                                                    | Ð  |
| <ul> <li>⇒</li> <li>ŵ Home</li> <li>⊙ Recent ∨</li> <li>≫ Pinned ∨</li> <li>My Work</li> <li>ℬ Dashboards</li> <li>Customers</li> <li>Q Customers</li> <li>Q Contacts</li> </ul>                                                                                                    | C IS CICALEU.                                                                                                    | Ð  |
| <ul> <li>⇒</li> <li>ŵ Home</li> <li>⊙ Recent </li> <li>☆ Pinned </li> <li>My Work</li> <li>ℬ Dashboards</li> <li>Customers</li> <li>△ Customers</li> <li>△ Contacts</li> <li>Sales</li> </ul>                                                                                                    | C IS CICALEU.                                                                                                    | Ð  |
| <ul> <li>⇒</li> <li>ŵ Home</li> <li>⊙ Recent ∨</li> <li>≫ Pinned ∨</li> <li>My Work</li> <li>ℬ Dashboards</li> <li>Customers</li> <li>△ Customers</li> <li>A Contacts</li> <li>Sales</li> <li>Cu + i</li> </ul>                                                                                                    | C IS CICALEU.                                                                                                    | Ð  |
| <ul> <li>⇒</li> <li>ŵ Home</li> <li>⊙ Recent ∨</li> <li>☆ Pinned ∨</li> <li>My Work</li> <li>ℬ Dashboards</li> <li>Customers</li> <li>△ Customers</li> <li>A Contacts</li> <li>Sales</li> <li>♀ Leads</li> <li>☑ Customeration</li> </ul>                                                                                                    | C IS CICALECU.                                                                                                    | Ð  |
| <ul> <li>⇒</li> <li>ŵ Home</li> <li>⊙ Recent ∨</li> <li>☆ Pinned ∨</li> <li>My Work</li> <li>ॐ Dashboards</li> <li>Customers</li> <li>Customers</li> <li>A Contacts</li> <li>Sales</li> <li>♀ Leads</li> <li>○ Opportunities</li> <li>♡ Opportunities</li> </ul>                                                                                                    | Imported Service - Invoice   Invoice                                                                                                    | Ð  |
| <ul> <li>⇒</li> <li>ŵ Home</li> <li>⊙ Recent ∨</li> <li>≫ Pinned ∨</li> <li>My Work</li> <li>ॐ Dashboards</li> <li>Customers</li> <li>Quotes</li> <li>№ Quotes</li> <li>&gt;&gt;</li> <li>&gt;&gt;</li> <li>&gt;</li> <li>&gt;&gt;</li> <li>&gt;&gt;</li> </ul> | Fischer     Imvoice     Invoice     Invoice                                                                                                    | Ð  |
| <ul> <li>⇒</li> <li>ŵ Home</li> <li>© Recent ∨</li> <li>≫ Pinned ∨</li> <li>My Work</li> <li>ℬ Dashboards</li> <li>Customers</li> <li>Quatomers</li> <li>Sales</li> <li>© Leads</li> <li>① Opportunities</li> <li> Quotes</li> <li> Project Contracts</li> </ul>                                                                                                    | Image: Source ID * 0   Image: Source ID * 0                                                                                                    | Ð  |
| <ul> <li>⇒</li> <li>ŵ Home</li> <li>© Recent ∨</li> <li>≫ Pinned ∨</li> <li>My Work</li> <li>ॐ Dashboards</li> <li>Customers</li> <li>△ Customers</li> <li>△ Contacts</li> <li>Sales</li> <li>𝔅 Leads</li> <li>○ Opportunities</li> <li>忌 Quotes</li> <li>▷ Quotes</li> <li>Billing</li> </ul>                                                                                                    | Creation     Creating 1 CMC Sol - Saved     Invoice     Summary     Details     Related ~     Invoice ID * 0     Invoice ID * 0 <td>Ð</td>                                                                                                    | Ð  |
| <ul> <li>⇒</li> <li>ŵ Home</li> <li>© Recent ∨</li> <li>≫ Pinned ∨</li> <li>My Work</li> <li>ॐ Dashboards</li> <li>Customers</li> <li>Quatos</li> <li>Sales</li> <li>№ Leads</li> <li>Opportunities</li> <li>@ Quotes</li> <li>Project Contracts</li> <li>Billing</li> <li>Invoices</li> </ul>                                                                                                    | Creating 1 CMC Sol - Saved     Project Service - Invoice     Invoice     Project Service - Invoice     Project Service - Invoice     Invoice     Project Service - Invoice     Invoice     Project Service - Invoice     Invoice     Project Service - Invoice     Invoice     Project Service - Invoice     Invoice     Project Service - Invoice     Invoice     Project Service - Invoice     Invoice     Project Service - Invoice     Invoice     Project Service - Invoice     Invoice     Project Service - Invoice     Invoice     Invoice     Invoice     Invoice     Invoice     Invoice     Invoice     Invoice     Invoice     Invoice     Invoice     Invoice     Invoice     Invoice     Invoice     Invoice     Invoice     Invoice     Invoice     Invoice     Invoice     Invoice     Invoice     Invoic                                                                                                    | Ð  |
| <ul> <li>⇒</li> <li>ŵ Home</li> <li>⊙ Recent ∨</li> <li>≫ Pinned ∨</li> <li>My Work</li> <li>ॐ Dashboards</li> <li>Customers</li> <li>Customers</li> <li>☆ Contacts</li> <li>Sales</li> <li>⊗ Leads</li> <li>⊙ Opportunities</li> <li>ŵ Quotes</li> <li>➡ Project Contracts</li> <li>Billing</li> <li>➡ Invoices</li> </ul>                                                                                                    | Image: Sociedated     Image: Summary Details Related ~     Image: Summary Details Related ~     Im                                                                                                    | Ð  |

• Confirm the Invoice.

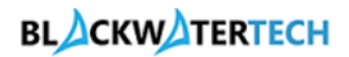

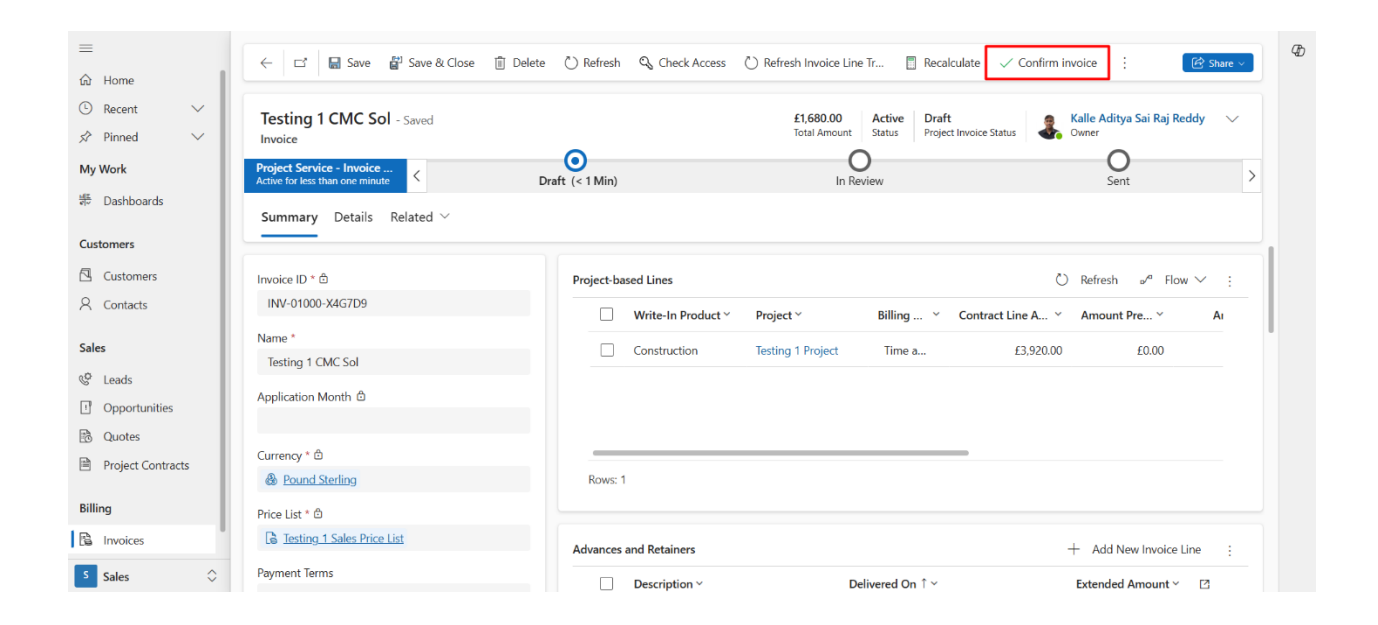